Rev 1.1

Nov 2014

## Chapter 1

## **Hardware Installation**

If you have just purchased your Wattmon device, you will need to go through several steps before you can start using it. The different Wattmon kits come with all the parts necessary to hook the device into your existing battery bank. The first chapter of this guide explains the steps necessary to physically connect your Wattmon up. You will require a pair of pliers, a wire stripper and cutter and the right spanner size for your battery terminal in order to complete this part of the installation.

## WattmonSolar Kit

The WattmonSolar kit comes with the following components:

- 1 x Wattmon Device
- 1 x Wattmon C752 Current Sensor
- 1 x Battery power cable
- 2 x 2M Ethernet patch cable
- 2 x 16mm2 Lugs

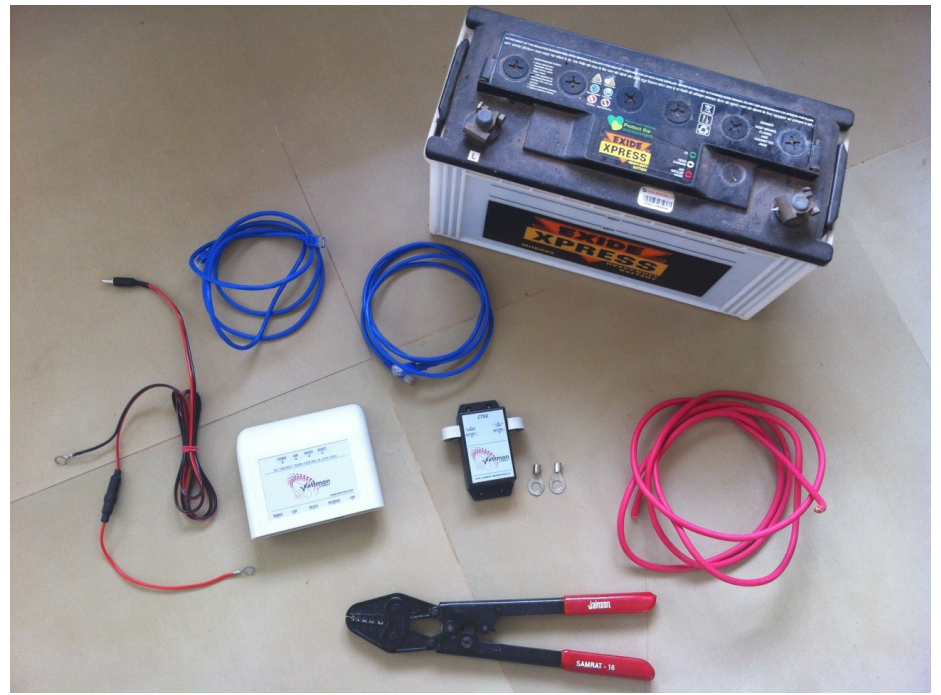

Figure 1.1 WattmonSolar components prior to hooking up with the battery

Your battery bank will already have cables connected to the positive and negative terminals. The positive terminal is marked by a + sign or a red dot, and usually a red cable connects to this. If you also have a solar charger attached, you would typically have two cables going to the + terminal. One of these will connect to the solar charge controller and the second will go to the inverter.

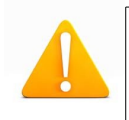

**Warning**: Before disconnecting the cables from the battery, make sure you switch off the inverter and the DC breaker for the charge controller.

## **Hooking Up The Current Sensor**

The Wattmon device requires at least one current sensor in order to collect data and compute battery capacity. The C752 Current Sensor is a dual hall-effect sensor which is used to monitor both solar input and load. For setups without solar, and a grid charger integrated into the inverter, you can hook up the load side only.

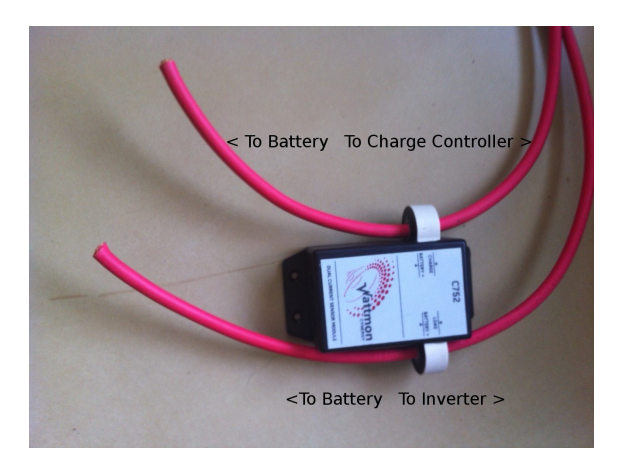

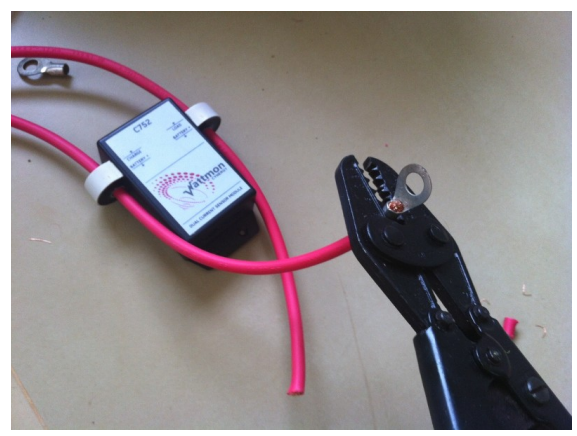

Figure 1.3 Crimping on the lugs

After removing the two cables from the positive terminal, cut off the lugs at the end of the cables, and insert them through the holes in the wattmon C752 current sensor as shown in the picture above.

#### Figure 1.2 C752 Sensor with cables

Next, strip the ends of both cables, insert the lugs, and crimp it with a crimping tool or a pair of strong pliers.

**Warning:** High currents will be flowing through this so make sure that the contact between the cable and the lug is very good or it could result in sparks or corrosion.

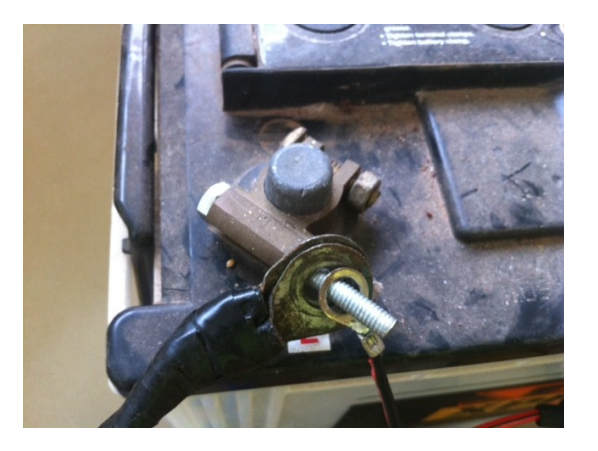

Loosen the negative battery terminal (black one, marked with a - ) and remove the nut. Fix on the black wire of the wattmon power cable to this and re-tighten.

Figure 1.4 Negative battery terminal connection

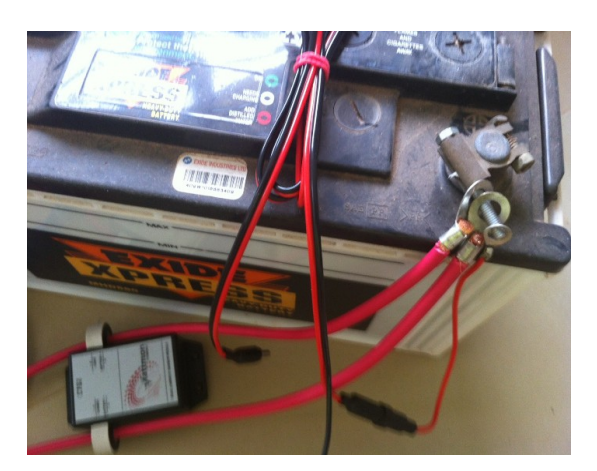

Next, connect both of the thick cables together with the red end of the wattmon power cable to the positive terminal of the battery, and tighten.

Figure 1.5 Positive battery terminal connection

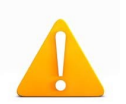

**Warning:** Be very careful when reconnecting the cables to the positive battery terminal, especially at higher voltages, because you will get a large spark as the internal capacitors of the inverter charge up. Once you make contact again with the battery terminal, do not remove the lug or else it will spark again upon contact each time.

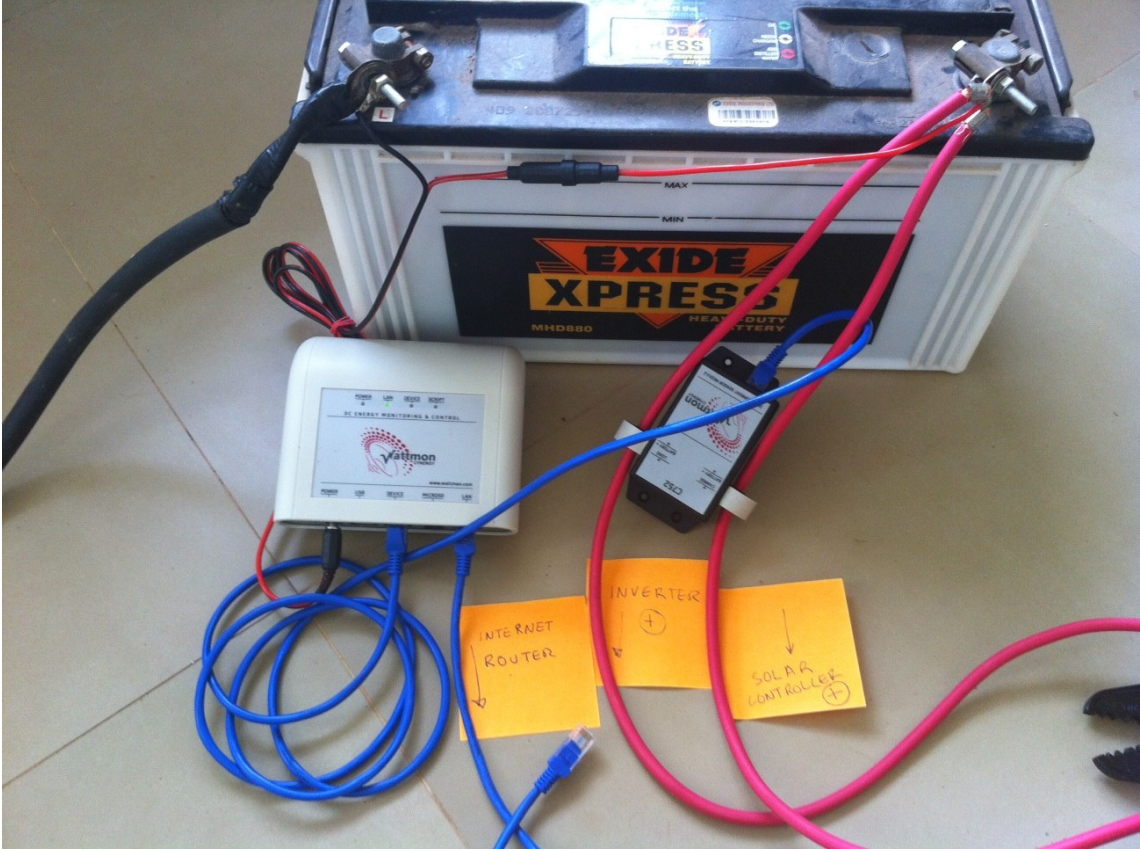

Figure 1.6 Final setup of your WattmonSolar hardware

The final setup should look something like the image above. The stickit notes indicate the connections to be made.

One blue patch cable connects between the Device plug on the Wattmon to the C752 current sensor device (you can plugin it in to either of the two ports on the current sensor). The second blue patch cable goes from the LAN plug on the Wattmon device to your Internet router. If your router is further than 2 meters away, you will need to buy a longer cable. The device will work at up to 100 meters from the router.

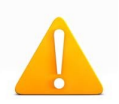

**Note:** Make sure you connect a standard patch cable and not a crossover cable. Connecting a computer directly to the watttmon device over a crossover may not work properly.

Finally, plug in the power jack and make sure the *Power* light comes on. The *Script* light should start blinking to indicate activity. The *LAN* light should also come on.

The hardware portion of the Wattmon setup is now complete. In the next chapter, you will learn about the various software steps to setting up the device.

## WattmonHV Kit Installation

The WattmonHV kit is used to monitor high voltage battery banks above 60V DC, up to 330V DC. Since the Wattmon master device requires voltages below 60V DC, you will need to power the Wattmon with an external power adapter which is supplied as part of the kit.

The WattmonHV Kit contains the following items:

1 x WM-60 Master Module

1 x C752 Current Sensor

1 x A5S1 High Voltage Sense module

3 x RJ45 patch cable

1 x 12V 1A Power Adapter

## Setting up the C752 Current Sensor

Read the WattmonSolar setup tutorial above for instructions on connecting the C752 current sensor, this procedure is identical.

## Setting up the A5S1 Module

The A5S1 module is a 5-channel analog input module which can measure voltages of up to 330V DC.

Figure 1.7 shows the pinouts on the module. Wire a cable between the battery negative terminal (-) to the GND of the A5S1 module. Next, connect a wire from the battery positive terminal to the V1 terminal of the A5S1 Module. You may want to install a small fuse in between the positive terminal and the battery bank to prevent any problems in case of a short circuit while connecting.

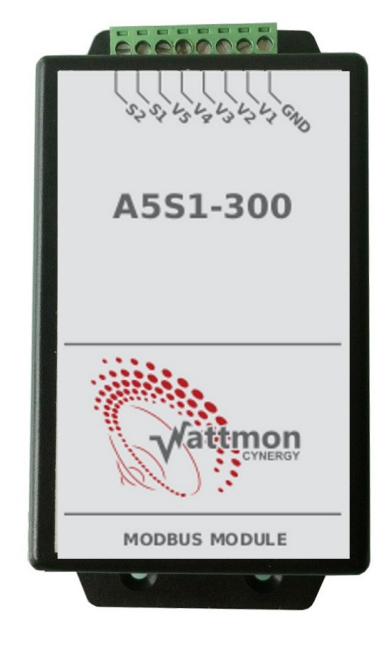

Figure 1.7 A5S1 Module

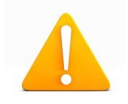

**Warning:** High voltage DC is lethal! Do NOT attempt to do this unless you know what you are doing, and make sure to switch of ALL devices and breakers before connecting anything to the battery terminal. Wear shoes, and never touch both the battery positive and negative terminals at the same time.

Finally, you will need a 220V socket nearby to power the Wattmon.

## WattmonHybrid Kit Installation

The WattmonHybrid kit is used to monitor battery banks up to 60V DC. An additional I3O2 module gives you 3 digital inputs and 2 relay outputs that let you control things based on software settings. This kit is identical to the WattmonSolar kit with the addition of the I3O2 module.

The WattmonHybrid Kit contains the following items:

1 x WM-60 Master Module

1 x C752 Current Sensor

1 x I3O2 I/O Module

3 x RJ45 patch cable

1 x Battery connection cable

## Setting up the C752 Current Sensor

Read the WattmonSolar setup tutorial above for instructions on connecting the C752 current sensor, this procedure is identical.

## Setting up the I3O2 Module

The I3O2 module can be wired up in a variety of ways depending on your requirements. This document explains how to connect it up to a Contactor to power higher current loads. The internal relay on the I3O2 module can handle up to 5A of current, which is sufficient to power a light or other low power load but not enough to control an inverter or pump.

The Out1 terminals connect directly to the internal relay, and will be closed (shorted together) when the output is set

to ON in software. The O1 light will also glow. The Out2 terminals operate in the same manner.

If you wish to connect push button switchs, float sensor or other contact type inputs to Wattmon, take a wire from the 5V terminal and wire it through your switch/float/relay to either of the IN ports (IN1, IN2, IN3). When your switch is ON, the corresponding IN light will glow and Wattmon will read a digital value of 1. When your switch is OFF, you will get a digital value of 0 in the software. This can be used to automate a tank pumping system with float, among many other applications.

#### Wiring Up a Contactor

A contactor is a device that lets you power a high current load from a small input

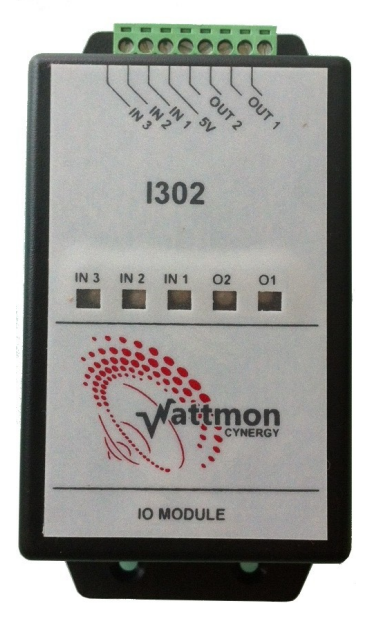

current. Usually, two terminals marked A1 and A2 are used to power the contacter. By connecting 220V (Live) to A1, and 220V (Neutral) to A2, you energize the internal coils and the contactor makes a connection between the high power input and output terminals. Contactors can be either single phase or 3-phase and come in different power ratings. Below is a diagram of how to connect up a contactor.

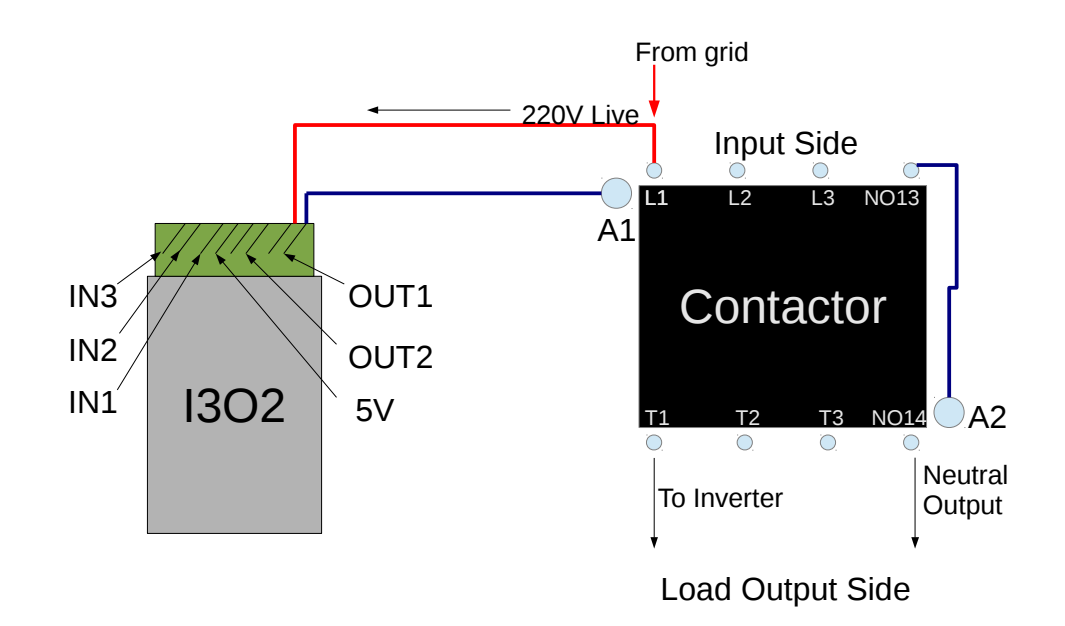

Figure 1.8 Connection diagram for I3O2 module and Contactor

For software configuration, refer to the I3O2 module configuration section later in the manual.

Once wiring has been completed, connect the patch cable from the C752 module to the I3O2 module (into either port).

## Chapter 2

## **Connecting to your Wattmon**

This chapter assumes you are using Microsoft Windows. If you are on any other operating system, the procedure will vary slightly but you will most probably be able to follow the logic and find similar options in your operating system.

If you are connecting to Wattmon via a direct cable to your laptop or computer, you will need to read the section on Connecting via a static IP.

## 2.1 Connecting via DHCP

If you are connecting to your Wattmon for the first time and you have a DSL modem or other Internet router, plug in your Wattmon to any port in the back of your router. Make sure DHCP is turned on in the router.

In your browser, navigate to <u>http://www.wattmon.com/live/</u>

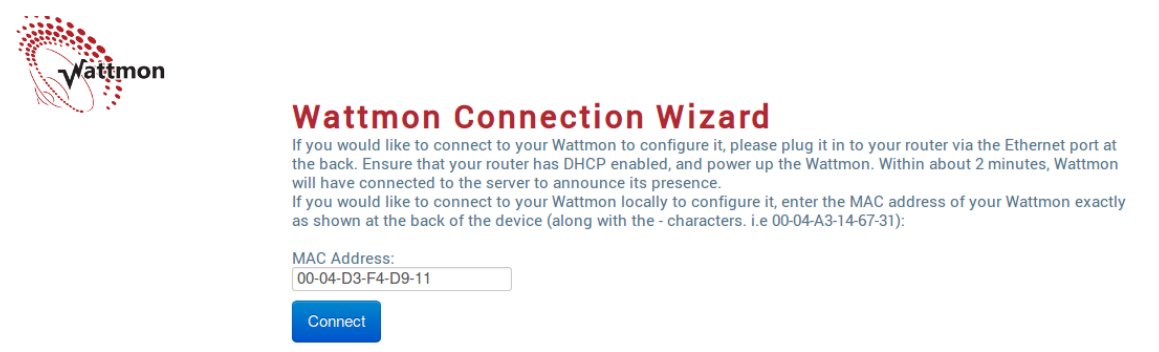

Figure 2.1 Wattmon.com live connection wizard

On the back side of your Wattmon, you will see the MAC address. Copy this into the *MAC Address* field, including the – characters, in capital letters. Next, click the *Connect* button.

| Vattmon | Wattmon Connection Established!<br>Congratulations, your Wattmon is now connected to the Internet!<br>This device is currently at http://192.168.0.55:80 |
|---------|----------------------------------------------------------------------------------------------------|
|         | In future, you can access your device from anywhere using this link:<br>http://www.wattmon.com/live?                                                     |
|         | Bookmark This Go To Wattmon                                                                                                    |

Figure 2.2 Wattmon.com live connection wizard step 2

The page will refresh once every few seconds until the Wattmon device contacts the server. Once your Wattmon has reached wattmon.com, you will see the screen as shown in figure 2.2. At this point you can save the link as a bookmark if you wish. To connect to your Wattmon, click *Go To Wattmon*. You will now be asked to log in, skip the next section and go on to section 2.3.

## 2.2 Connecting via a Static IP

There are several steps involved in getting your Wattmon configured the first time. The first step is to make sure you can ping your Wattmon device. Wattmon comes preconfigured to run on DHCP. In order to reset the device to a static IP, power up your Wattmon, then press and hold the reset button for about 5 seconds until the script light stops blinking. Then re-power your Wattmon. Wattmon will now use a static IP address of 192.168.0.55. If you are comfortable with networking you can just skim through the following sections and pick out the relevant information.

## 2.2.1 Computer Network Configuration

Most machines connect to the network using a mechanism called DHCP which automatically assigns your computer an IP address. These IP addresses come in different IP subnets dependign on the manufacturer of your router. The most common IP ranges are 192.168.0.x and 192.168.1.x. If your IP address range is different from the Wattmon default IP address range, you will need to temporarily reconfigure your computer's IP address using the following guide in order to set up Wattmon.

## 2.2.1.1 Determine Your IP Address

If you are unsure of your IP address, run cmd.exe (Click the *Start* button in Windows, and in the search box type *cmd.exe* and press enter). In the window that appears, type in:

#### ipconfig

and press Enter.

You should see something similar to the figure below.

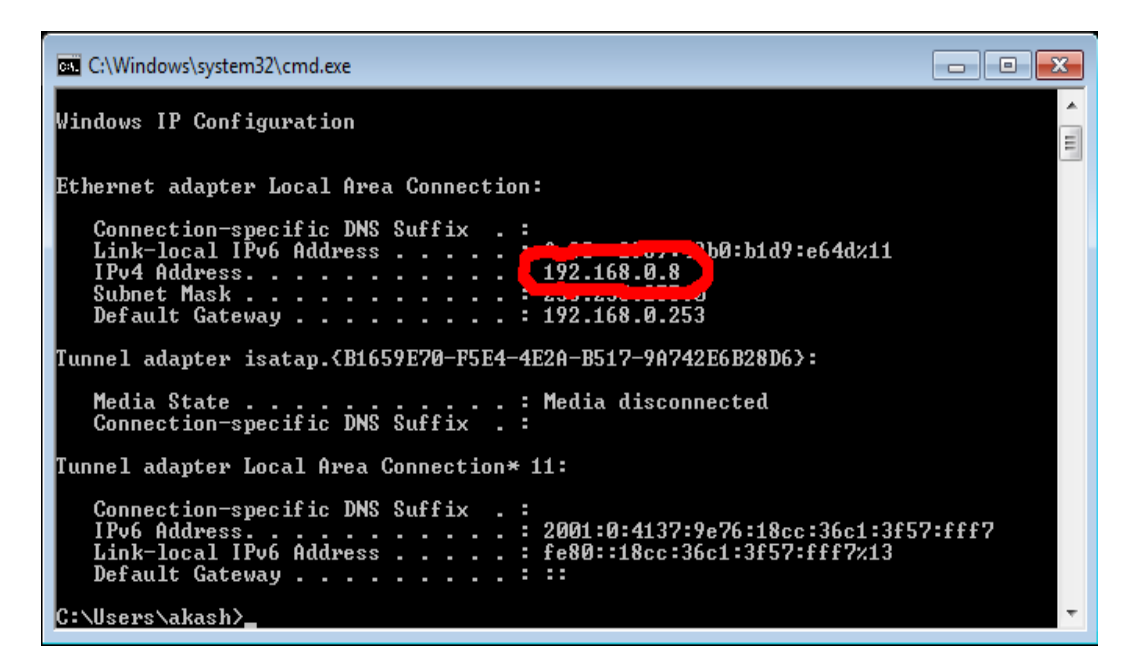

Figure 2.3 Results of ipconfig command showing your IP address

The *IP Address* is in this case **192.168.0.8** which is in the same range (**192.168.0**) as the Wattmon, so you can skip the step where you need to set your IP temporarily. If for example your IP address would be 192.168.1.7 (192.168.1 range) you would need to temporarily change the IP address to configure Wattmon.

## 2.2.1.2 Configure Your IP Address

In order to set your IP Address, you need to open the network and sharing center as follows:

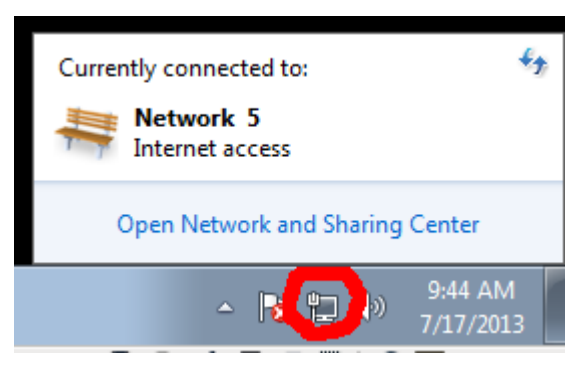

Figure 2.4 Opening the Network and Sharing Center

On the lower right hand corner of the task bar, click the *Network* icon, and then click *Open Network and Sharing Center*.

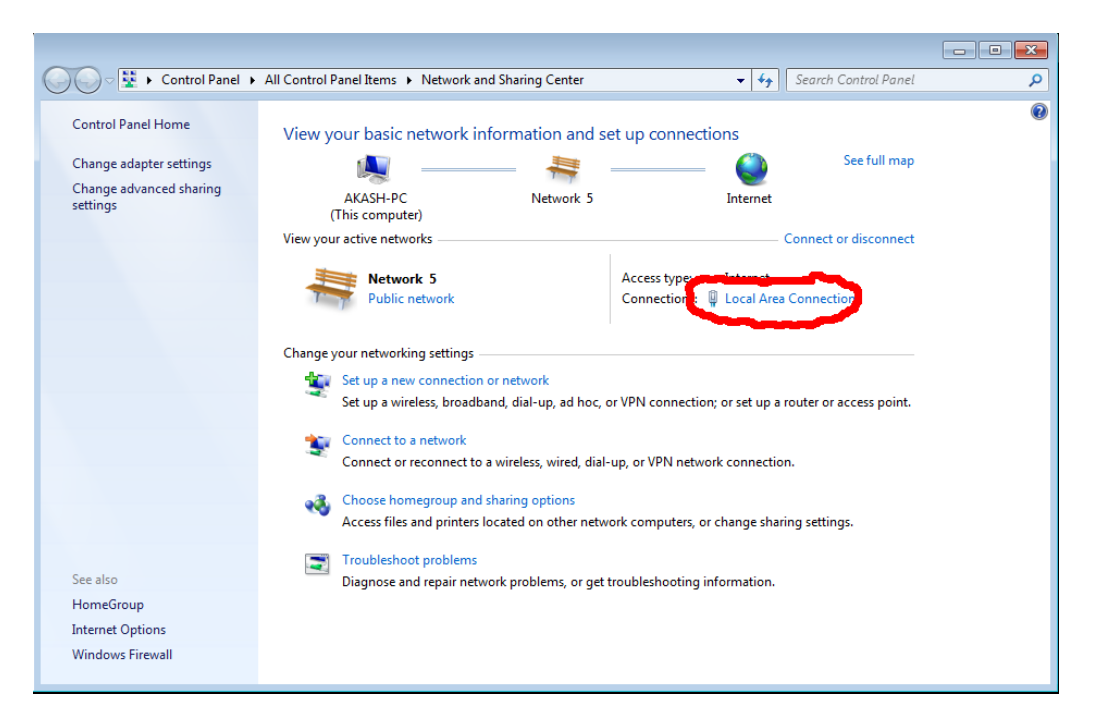

Figure 2.5 Nework and Sharing Center

Next, click the *Local area Connection* or Wireless connection settings in a similar location on the screen to the red circled area. The *Connection Status* window appears (Figure 2.6). Click the *Properties* button.

| 🔋 Local Area Connecti | ion Status            | 8 |
|-----------------------|-----------------------|---|
| General               |                       |   |
| Connection            |                       | - |
| IPv4 Connectivity:    | Internet              |   |
| IPv6 Connectivity:    | No Internet access    |   |
| Media State:          | Enabled               |   |
| Duration:             | 2 days 08:33:01       |   |
| Speed:                | 1.0 Gbps              |   |
| Details               |                       |   |
| Activity              |                       | _ |
|                       | Sent — Received       |   |
| Bytes:                | 21,449,730 44,176,078 |   |
| Properties            | Disable     Diagnose  |   |
|                       | Close                 |   |

| 📮 Local Area Connection Properties 🛛 💽                                                                                                    |
|----------------------------------------------------------------------------------------------------|
| Networking                                                                                                    |
| Connect using:                                                                                                    |
| Intel(R) PRO/1000 MT Desktop Adapter                                                                                                    |
| Configure                                                                                                    |
| This connection uses the following items:                                                                                                    |
|                                                                                                    |
| Description<br>Transmission Control Protocol/Internet Protocol. The default<br>wide area network protocol that provides communication<br>across diverse interconnected networks. |
| OK Cancel                                                                                                    |

Figure 2.6 Connection Status Window

Figure 2.7 Connection Properties Window

Next, in the *Properies* window, Select *Internet Protocol Version 4* in the list and click *Properties*.

Now copy over the exact information you see in the *Properties* window, including which radio buttons are checked and the values in all the fields so you can restore this later.

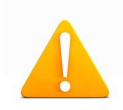

**Warning:** If you do not properly reconfigure your connection after you finish setting up Wattmon, your Internet connection may not work anymore.

| Internet Protocol Version 4 (TCP/IPv4)                                                                                | Properties 🔹 🔋 🗾                                                     |
|----------------------------------------------------------------------------------------------------|----------------------------------------------------------------------|
| General                                                                                                    |                                                                      |
| You can get IP settings assigned auton<br>this capability. Otherwise, you need to<br>for the appropriate IP settings. | natically if your network supports<br>ask your network administrator |
| Obtain an IP address automaticall                                                                                     | y                                                                    |
| • Use the following IP address:                                                                                       |                                                                      |
| IP address:                                                                                                    | 192.168.0.8                                                          |
| Subnet mask:                                                                                                    | 255.255.255.0                                                        |
| Default gateway:                                                                                                    | 192.168.0.1                                                          |
| Obtain DNS server address autom                                                                                       | natically                                                            |
| Ouse the following DNS server add                                                                                     | resses:                                                              |
| Preferred DNS server:                                                                                                 | 8.8.4.4                                                              |
| Alternate DNS server:                                                                                                 | · · ·                                                                |
| Validate settings upon exit                                                                                           | Advanced                                                             |
| L                                                                                                    | OK Cancel                                                            |

Figure 2.8 TCP/IP Properties Window

Enter the following information into the corresponding fields:

- If Obtain an IP Address is selected, check the User the Following IP address before you see the right fields.
- IP Address: 192.168.0.8
- Netmask: 255.255.255.0
- Gateway: 192.168.0.1

You can ingore the DNS section.

Click *OK* until the settings are applied.

Your internet connection will now be unusable until you restore the settings to their original values. Follow the same instructions to reach this page and then just re-enter the settings you noted down previously to restore your Internet connection once the Wattmon IP address is properly configured.

## 2.2.1.3 Ping Wattmon

Once you have an IP address in the same range, run *cmd.exe* again, and this time type in:

#### ping 192.168.0.55

and press *Enter*. You should see something similar to what is shown below and there should be a reply from the device.

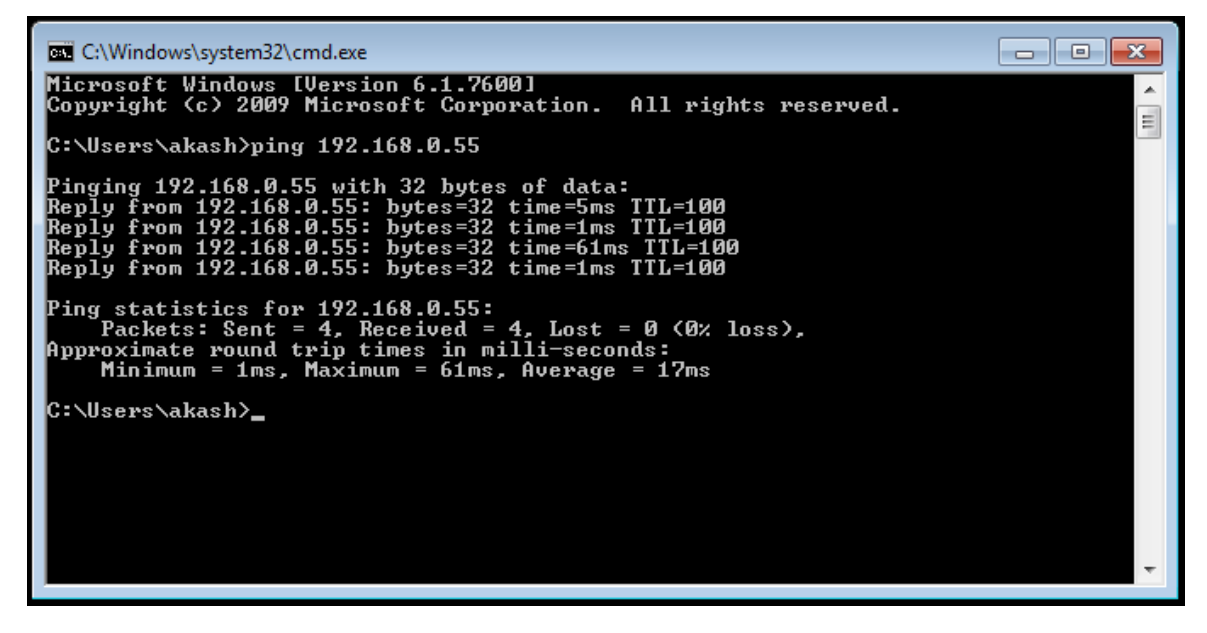

Figure 2.9 Ping response showing successful connection to the Wattmon device

If instead you see a response as shown in Figure 2.10 it means that you have either not switched on the Wattmon or connected it properly, or that you may have missed a step when trying to set the IP. Check your cabling, and finally verify that the IP address matches 192.168.0.8 if you set it manually in the previous step. If not, repeat the previous step until this matches.

| C:\Windows\system32\cmd.exe                                                                                                    | ×  |
|----------------------------------------------------------------------------------------------------|----|
| C:\Users\akash>ping 192.168.0.55                                                                                                    | Ê. |
| Pinging 192.168.0.55 with 32 bytes of data:<br>Reply from 192.168.0.8: Destination host unreachable.<br>Reply from 192.168.0.8: Destination host unreachable.<br>Reply from 122.168.0.8: Destination host unreachable.<br>Reply from 192.168.0.8: Destination host unreachable. |    |
| Ping statistics for 192.168.0.55:<br>Packets: Sent = 4, Received = 4, Lost = 0 (0% loss),                                                                                                    |    |
| C:\Users\akash>                                                                                                    |    |
|                                                                                                    |    |
|                                                                                                    |    |
|                                                                                                    |    |
|                                                                                                    | Ŧ  |

Figure 2.10 Ping response showing a connection problem

Once you get the ping successfully working you can connect to your device through a browser and start the next part of the setup.

Open your favorite browser (Chrome, Safari and Firefox are recommended) and type in <u>http://192.168.0.55</u> in the address bar, then press *Enter*. You should see the Wattmon login page – continue to section 2.3 to continue.

## Chapter 3

## **Using your Wattmon**

## 3.1 Logging in to Wattmon

If you have completed steps 2.1 or 2.2 properly, you will see a page similar to Figure 3.1. In the corresponding boxes, enter *admin* as the username and *admin* as the password, and click *Login*.

#### Welcome to Wattmon

| 1 | admin |  |
|---|-------|--|
|   | ••••• |  |

Figure 3.1 Login page of Wattmon

Once you are logged in, you will see the main Wattmon page as shown in figure 3.2.

## **3.2 Wattmon Dashboard**

| -<br>//attmon   |                                                                            |                                             | 💄 admin 👻 💧 Change Theme / Skin 👻                                                                  |
|-----------------|----------------------------------------------------------------------------|---------------------------------------------|----------------------------------------------------------------------------------------------------|
|                 |                                                                            |                                             | Fri Nov 07 11:26:06 2014, Up 0.0 hours                                                             |
| MAIN            | Home / Dashboard                                                           |                                             |                                                                                                    |
| A Dashboard     |                                                                            |                                             |                                                                                                    |
| GRAPHS          | Welcome to Wa                                                              | attmon!                                     |                                                                                                    |
| Energy in Watts |                                                                            |                                             |                                                                                                    |
| Battery Status  | configure each item. As you complete e                                     | each task, the status will change to a 🗸. C | properly. Please click on the links below to<br>Once all task are completed, or if you do not want |
| SETTINGS        | to see this message again, click the 'Hie                                  | de' button.                                 |                                                                                                    |
| Control Panel   | <ul> <li>Set up networking</li> <li>Configure your battery size</li> </ul> |                                             |                                                                                                    |
| Devices         | A Set up username and password                                             |                                             |                                                                                                    |
| Actions         | Configure your remote access setting                                       | gs                                          |                                                                                                    |
| File Manager    |                                                                            |                                             | Hide                                                                                               |
| System Log      |                                                                            |                                             |                                                                                                    |
| Reboot          | © Battery                                                                  | + Charge                                    | + Discharge                                                                                        |
|                 | Battery 57 %<br>Status Battery is discharging very slowly.                 | Solar In Today 0.000 kWh                    |                                                                                                    |
|                 | Ø Live Energy                                                              |                                             |                                                                                                    |
|                 | 1.50<br>Grid<br>Solar<br>Balance<br>1.00<br>0.50                           |                                             |                                                                                                    |
|                 | 0.00 4.2m ago                                                              | 3.3m ago 2.5m ago                           | 1.7m ago 50s ago Os                                                                                |

© Wattmon 2014

Firmware Rev. 1.892 - WattmonOS 2.7 (WM-60)

#### Figure 3.2 Wattmon Dashboard page

The Wattmon dashboard page provides relevant information about the current state of your battery bank and energy flow values for the day. In new installations, the Welcome To Wattmon panel gives you an easy way to configure important system paremeters. Once you have completed the setup of each of these items, they alert sign will be replaced with a tick mark. At this point you can click the Hide button to remove this panel in future. See the following sections for information on how to configure the various Wattmon options for correct functioning.

#### **Battery Widget**

The Battery widget displays battery voltage and battery state of charge. Initially, the state of charge will be wrong – Wattmon needs the battery to reach full before it can re-calibrate the state-of-charge value. See the Battery Configuration section for more information on this.

#### **Charge Widget**

The Charge Widget displays information on energy flowing into your battery bank from Solar or Grid. Grid energy is the energy that your inverter is producing to charge your batteries from the mains grid.

Energy is accumulated and the total energy in kWh for the day is shown in the widget, allowing you to ascertain whether for example your solar panels are functioning optimally.

#### **Discharge Widget**

The discharge widget shows all energy leaving the battery through your inverter or other load. The accumulated discharge energy is shown in kWh (for the current day) as well.

#### Live Energy Widget

Live energy is shown in the form of a graph. The individual energy inputs (Solar, grid charge, grid discharge) are shown in different colors and the energy balance (sum of all input and output energy) is shown in purple. The graph is updated once a second and show the last 5 minutes of energy usage when the Wattmon dashboard is kept open in the browser. Upon re-opening the window this will be blank, and build up slowly, you will see the graph appear from right to left. Energy below 0 indicates a discharge, and energy above 0 indicates a charge.

#### Admin button

At the top of the window, the Admin button has two three options: Rotate Logs, Clear Cache, Logout

#### **Rotate Logs**

This option will rename the log file in the Logs folder and create a blank log file

#### **Clear Cache**

This will force delete all .cgc compiled files, and needs to be done if some pages do not appear properly or if you are making changes to the page source code.

#### Logout

Disconnects the session

#### Change Theme/Skin button

This drop down contains different skins, and lets you load a different style sheet to modify the color scheme of your Wattmon.

#### Date & Time Field

The Wattmon real time clock keeps track of system time and this time is displayed just below the buttons in the top part of the window. In case you lose connectivity between the browser and the Wattmon, you will see a message here indicating how long ago the last successful connection happened.

MAIN

#### Main Navigation Menu

The main navigation at the left hand side of the dashboard lets you navigate to important pages, described below.

| Menu            | Description                                                                  | A Dashboard     |
|-----------------|------------------------------------------------------------------------------|-----------------|
| Dashboard       | Returns to the Dashboard page                                                | GRAPHS          |
| Energy In Watts | Displays the daily and month graphs of energy generated and consumed         | Energy in Watts |
| Battery Status  | Displays battery status (voltage and percentage) on a daily or monthly basis | Battery Status  |
| Control Panel   | Settings page with buttons to configure<br>Wattmon                           | SETTINGS        |
| Devices         | Devices page with options to configure your modules                          | Devices         |
| Actions         | Action management to automate<br>Wattmon                                     | III Actions     |
| File Manager    | Access to file system with options to edit and delete files                  | File Manager    |
| System Log      | System log view                                                              | System Log      |
| Reboot          | Reboots the Wattmon                                                          | Reboot          |

## **Additional Widgets**

Additional widgets can be added to the dashboard from the control panel. Some plugins will also have dashboard widgets that appear, such as the Scheduler plugin. See the *Configuring Widgets* section for more information.

## **3.3 Graph Pages**

Wattmon displays data from CSV files in intuitive graphs. By default, two types of graph are provided with Wattmon – The *Energy in Watts* graph and the *Battery Status* graph. These can be accessed from the navigation menu on the left of the window.

Every graph page has a navigation bar at the top, where you can click the < and > buttons to switch between days (or months, in month mode). The *Select* button lets you choose a day to view from a drop-down calendar. You can switch between *Day View* mode and *Month View* mode by clicking the respective buttons – See figure 3.3 and 3.5 for images showing both of these modes.

## 3.3.1 Energy In Watts Graph

The Energy In Watts (Figure 3.3) shows *Solar charge* (green), *grid charge* (blue) and *load* (red). The total kWh for each type are shown above the graph.

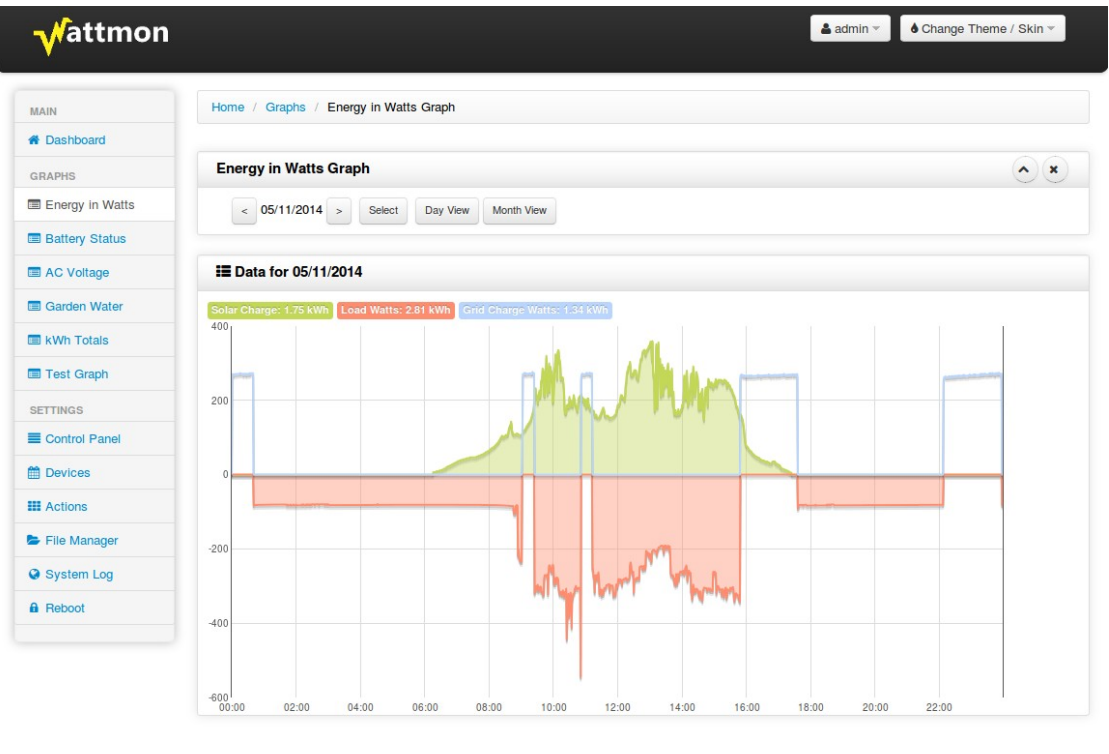

© Wattmon 2014

Firmware Rev. 1.901 - WattmonOS 2.7 (WM-60)

Figure 3.3 Energy Graph view by day

## 3.3.2 Battery Status Graph

This graph displays both battery voltage and the calculated state of charge (SOC).

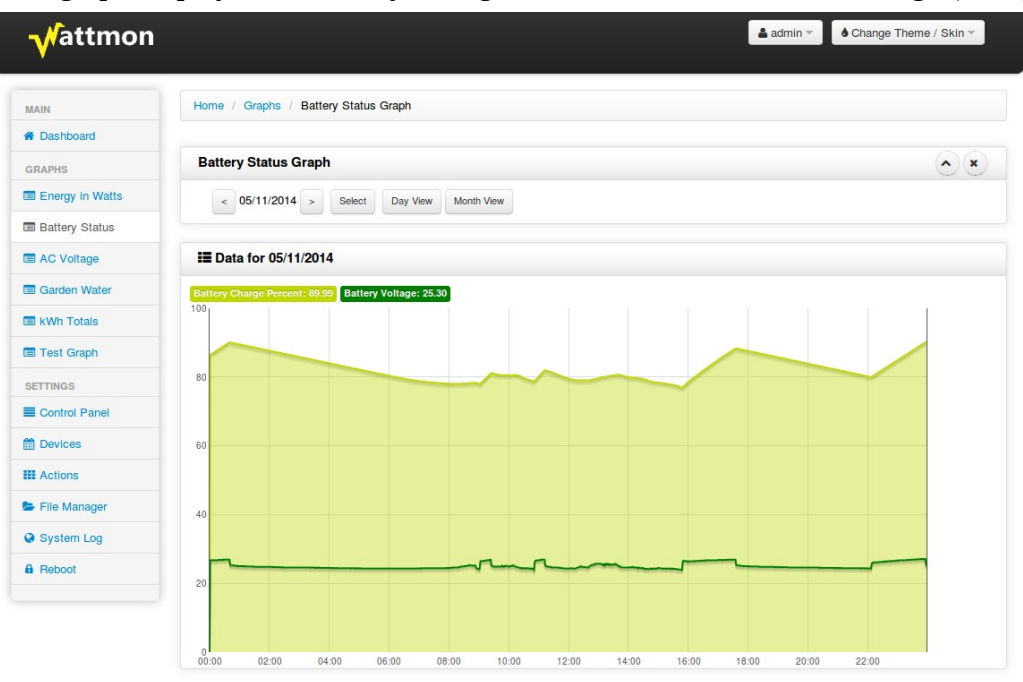

© Wattmon 2014

Firmware Rev. 1.901 - WattmonOS 2.7 (WM-60)

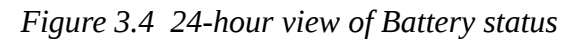

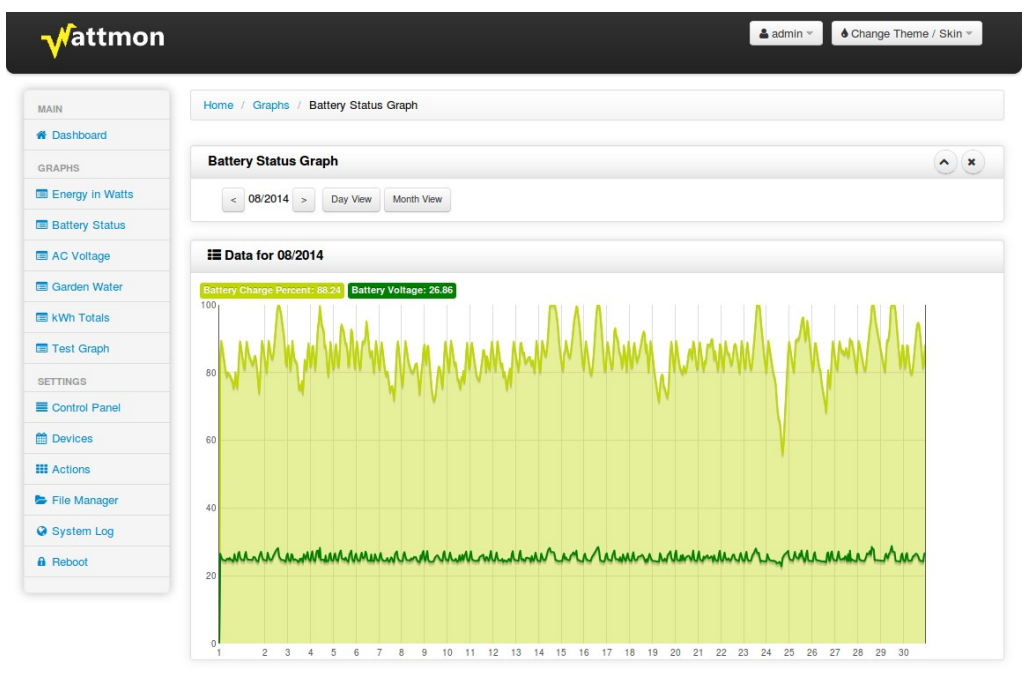

© Wattmon 2014

Firmware Rev. 1.901 - WattmonOS 2.7 (WM-60)

Figure 3.5 Month overview of battery status

## **3.4 Control Panel**

The *Control Panel* provides you with buttons to all the important configuration options available to Wattmon. A detailed explanation of each of the buttons can be found in the following sections.

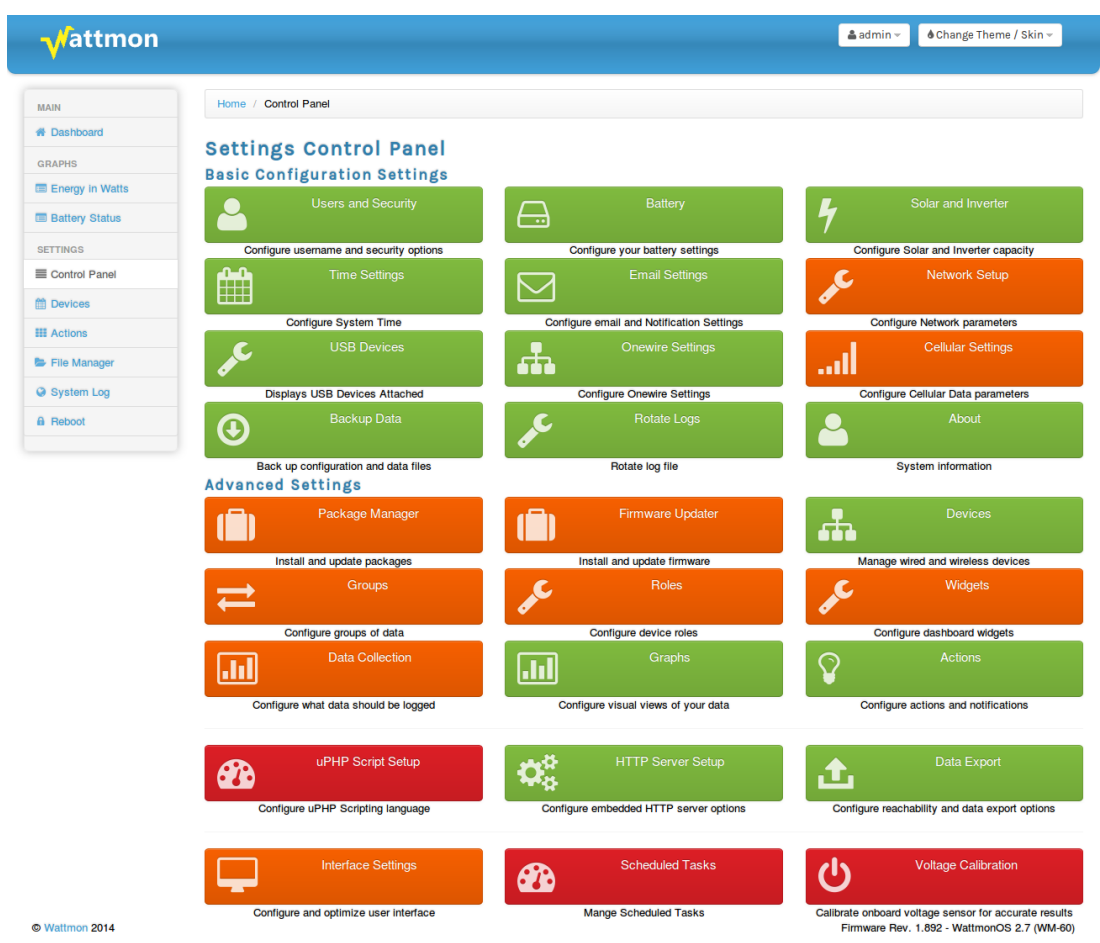

Figure 3.6 Control Panel page

## **3.4.1 Users and Security**

There are two different security levels for Wattmon: admin mode and guest mode. Admin mode allows you to make changes to any part of the system whereas guest mode lets you only view the dashboard and graphs.

Figure 3.7 shows the security settings page. In the respective fields, enter the administrator username and password, and guest username and password. Defaults are: admin / admin for the admin user, and guest / guest for the guest user.

The *device name* field is used to specify the name of your Wattmon. This is used both in the title of the page and as the NetBIOS name. The default name is *Wattmon*. You could then open up your wattmon just by its name from Windows – for example: <u>http://wattmon/</u> or from a command line: ping wattmon.

| Vattmon         |                           |                                                       | å admin ∽ d Change Theme / Skin ~ |
|-----------------|---------------------------|-------------------------------------------------------|-----------------------------------|
| MAIN            | Home / Control Panel /    | Security Settings                                     |                                   |
| Dashboard       |                           |                                                       |                                   |
| GRAPHS          | Securit                   | ty Settings                                           |                                   |
| Energy in Watts |                           | .,                                                    |                                   |
| Battery Status  |                           |                                                       |                                   |
| SETTINGS        | Security settings let you | protect your Wattmon device from unauthorized access. | ✓ More X Close Apply Changes      |
| Control Panel   |                           |                                                       |                                   |
| Devices         | 🖋 Admin User Sett         | ings                                                  | <u></u>                           |
| III Actions     | Admin Usemame             | admin                                                 |                                   |
| File Manager    |                           |                                                       |                                   |
| System Log      | Admin Password            |                                                       |                                   |
| a Reboot        |                           |                                                       |                                   |
|                 | III Guest User            |                                                       |                                   |
|                 | Guest Usemame             | guest                                                 |                                   |
|                 |                           |                                                       |                                   |
|                 | Guest Password            |                                                       |                                   |
|                 | III Device Name           |                                                       |                                   |
|                 | Device Name               | Wattmon                                               |                                   |
|                 |                           |                                                       |                                   |

Figure 3.7 Security Settings page

## 3.4.2 Battery

The Battery and Charge settings page lets you specify your battery voltage and size. This is a required setup step in order to obtain correct state of charge calculations.

| rattmon                    |                        | • winne - • • • • • • • • • • • • • • • • • • |
|----------------------------|------------------------|-----------------------------------------------|
| N Home / Control Panel     | / Battery Settings     |                                               |
| Dashboard                  |                        |                                               |
| APHS Batte                 | rv And Charge Settings |                                               |
| nergy in Watts             | ., ma enarge eetinge   |                                               |
| attery Status              |                        |                                               |
| NGS Battery and Charge con | figuration             | ✓ More Close Update Battery AH                |
| ntrol Panel                |                        |                                               |
| vices & Battery and Ch     | arge Settings          | <ul> <li>•</li> </ul>                         |
| tions Battery Ah           | 180 0                  |                                               |
| e Manager                  | Celest 49              |                                               |
| stem Log Voltage           | Select + 40 +          |                                               |
| boot Beturn Amos           | 3%                     |                                               |
|                            |                        |                                               |
| Battery Full Voltage       | 55.2                   | \$                                            |
| Charge parameters met      | 5                      | ¢                                             |
| time                       |                        |                                               |
| Battery C-Rating           | 20-hour (C/20)         | •                                             |
| Charge Efficiency          | 100%                   |                                               |
| Charge Enrolling           | 100.0                  |                                               |
| Peukert Constant           | 1                      | \$                                            |
| 🖋 Battery State            | of Charge              |                                               |
| Current Battery AH         | 102.708549             |                                               |
|                            |                        |                                               |
|                            |                        |                                               |

*Figure 3.8 Battery and Charge Settings page* The settings are described below:

#### **Battery AH field**

Enter the Amp Hour setting of your battery bank here. This could be 100, 200, 300, etc.

#### Nominal Battery Voltage

Enter the battery voltage of your battery pack – this will usually be in multiples of 12. Wattmon can run directly off a battery bank of up to 48V DC. If you have a higher voltage bank, you will need to use the HV kit, which has an A5S1 module to interface with the battery bank. In this case you will need to set the voltage here to your battery pack voltage, and link the External Voltage role to your device. This is described in the how-tos in chapter 4.

#### **Return Amps**

This is used in the battery recalibration algorithm. Enter a percentage here – or select not used. When the battery is greater or equal to the battery full voltage, and the charge amps drop to below this percentage of the total battery capacity, the battery state of charge will be automatically reset to 100%.

#### Battery Full Voltage

The *Battery Full Voltage* field is automatically updated when you change the system voltage. The default is 13.8V DC per 12V battery, but this can be modified based on your charger settings.

This field is important for the automatic battery percent calculation. Whenever the battery voltage reaches the Battery Full Voltage preset, it will reset the battery percent to 100% regardless of what it was previously. This is useful if your system is not completely full very often and some errors get introduced into the system over time, but be sure to not put this too low as it will affect the calculations.

#### **Charge Parameters Met Time**

This lets you specify how long (in minutes) you wish the above paremeters to hold true for before the battery gets reset to full.

#### **Battery C-Rating**

The *Battery C-Rating field* is used for the Peukert calculations if that is activated. This is the discharge rate at which the battery AH is calculated. Normally this is 20h.

#### **Charge Efficiency**

The State of charge algorithm can be tweaked if required. By default, it is suggested to leave the charge efficiency at 100% unless you notice inconsistencies. This value is used to update the state of charge.

For example, if you set the *Charge efficiency* to 90%, and you charge at 10A DC, the

battery will be updated as if it is only getting 9A DC, assuming that there are losses in the electrolytes, etc.

#### **Peukert Constant**

The *Peukert constant* can be set for the battery and will affect the discharge current vs state of charge. For low discharge currents in relation to the battery Ah, this can be left at 1. For high discharge rates, you can set up the peukert constant if you know it (Typically 1.05-1.15). This will adjust the way the battery percent is calculated.

Once settings have been updated, click *Apply Changes* to save them. A reboot is required for the settings to take effect, but this can be done once all other settings are configured.

#### **Current Battery AH**

This is the calculated value of the remain AH in the battery bank. You can manually set this to the battery AH value to reset the battery status to full when installing the system. Click the *Update battery AH* button to save the changes.

#### 3.4.3 Time Settings

Wattmon has an internal Real Time Clock (RTC) with a lithium battery that should keep accurate time for years when not in use. The time can be manually updated from the *Time and Date Settings* page when the *Do not use SNTP option* is selected. If you wish to automatically udpate the system time from the Internet regularly, select the *Use SNTP* option. This will also update the internal RTC clock, so you could do this at first system boot and then disable it.

| Vattmon         |                                               | admi 🔒 admi | n 👻 🌢 Change Theme / Skin 👻 |
|-----------------|-----------------------------------------------|-------------|-----------------------------|
| MAIN            | Home / Control Panel / Time and Date Settings |             |                             |
| # Dashboard     | -0-0                                          |             |                             |
| GRAPHS          | Time and Date Setting                         | (e          |                             |
| Energy in Watts |                                               | 5           |                             |
| Battery Status  |                                               |             |                             |
| SETTINGS        | Configure your time and date settings here    | ✓ More      | X Close Apply Changes       |
| Control Panel   |                                               |             |                             |
| Devices         | 🖋 Date and Time Settings                      |             | ٢                           |
| III Actions     | SNTP Protocol                                 |             |                             |
| 🝃 File Manager  | Use SNTP                                      |             |                             |
| System Log      | Date 07 / 11 / 2014 (dd/mm/yyyy)              |             |                             |
| Reboot          | Time 13:41:15 (hh:mm:ss)                      |             |                             |
|                 |                                               |             |                             |
|                 |                                               |             |                             |

Figure 3.9 Time and Date Settings

## 3.4.4 Email Settings

Wattmon actions can be configured to alert you by email when certain conditions are met. In order for this to work, you will need to enter accurate SMTP server details. SSL with upto 2048 bit encryption is supported. If you are using gmail, use the following parameters:

SMTP Server: smtp.gmail.com

Username: your gmail email address

Password: your gmail password

Use SSL: yes

SMTP Port: 465

| √attmon         |                          |                                |        | 🛔 admin 👻    | le Change Theme / Skin → |
|-----------------|--------------------------|--------------------------------|--------|--------------|--------------------------|
| MAIN            | Home / Control Panel /   | Email Settings                 |        |              |                          |
| # Dashboard     |                          |                                |        |              |                          |
| GRAPHS          | Email Set                | tings                          |        |              |                          |
| Energy in Watts |                          |                                |        |              |                          |
| Battery Status  |                          |                                | (      |              |                          |
| SETTINGS        | Configure your email set | tings to receive notifications | ✓ More | Close Send T | est Email                |
| Control Panel   |                          |                                |        |              |                          |
| Devices         | 🖋 Email Settings         |                                |        |              | $\diamond$               |
| III Actions     | SMTP Server              | smtp.gmail.com                 |        |              |                          |
| File Manager    | Username                 | you@gmail.com                  |        |              |                          |
| System Log      |                          |                                |        |              |                          |
| Reboot          | Password                 |                                |        |              |                          |
|                 | Use SSL                  | Do not Use SSL                 |        |              |                          |
|                 |                          | Use SSL                        |        |              |                          |
|                 | SMTP Port                | 465 \$                         |        |              |                          |

© Wattmon 2014

Firmware Rev. 1.892 - WattmonOS 2.7 (WM-60)

Figure 3.10 Email Settings page

Click the *Apply Changes* button to save changes. In order to test out the settings, click the *Send Test Email* button nd enter your email address in the popup window. You will see a message indicating success or failure, and you should get a test mail in your inbox if everything went well.

### 3.4.5 Network Settings

The LAN port can operate in two modes: DHCP and Static IP. In DHCP mode, Wattmon will automatically obtain an IP address from the router or DSL modem. This is the default mode when you get your new Wattmon. If you wish to reach your device from the Internet, you will need to configure it with a static IP. To do this, Select Static IP as shown in figure 3.11.

| Vattmon         |                       |                         |                |       |                | 1 admin 👻    | 🌢 Change Theme / Skin 👻 |
|-----------------|-----------------------|-------------------------|----------------|-------|----------------|--------------|-------------------------|
| MAIN            | Home / Control Panel  | / Network Settings      |                |       |                |              |                         |
| A Dashboard     |                       |                         |                |       |                |              |                         |
| GRAPHS          | 🕑 Netwo               | rk Settir               | igs            |       |                |              |                         |
| Energy in Watts |                       |                         |                |       |                |              |                         |
| Battery Status  | Network configuration | settings required for W | attmon.        |       | ✓ More X Close | Restore Defa | ults S Apply Changes    |
| SETTINGS        |                       |                         |                |       |                |              |                         |
| Control Panel   | IP Address            | Static IP               |                |       |                |              |                         |
| Devices         |                       | Dynamic IP (DHCF)       | ")             |       |                |              |                         |
| Actions         | IP Address            | 192                     | <b>û</b> . 168 | Ĵ. 0  | ÷.             | 55           | 0                       |
| File Manager    | Netmask               | 255                     | <b>255</b>     | Ĵ. 25 | 55 Ĵ.          | 0            | 0                       |
| System Log      |                       |                         |                |       |                |              |                         |
| Reboot          | Gateway               | 192                     | 0.168          | ÷. 0  | ÷.             | 1            | 0                       |
|                 | DNS Server            | 8                       | Ĵ. 8           | Ĵ. 8  | ÷ .            | 8            | ÷                       |
|                 | MAC Address           | 00-04-43-05-31-59       |                |       |                |              |                         |

Figure 3.11 Network Settings Page

In the IP address field, enter the address which is in your local subnet. Most DSL routers will work in a range of 192.168.0.2 to 192.168.0.254.

#### Netmask

Enter the netmask, usually 255.255.25.0

#### Gateway

This is the address of your DSL modem, and is normally equal to your IP address with a 1 in the last field. For example, if your IP is 192.168.0.5 then your gateway will be 192.168.0.1

#### DNS Server

Enter a public DNS server such as google (8.8.8.8) or OpenDNS (208.67.222.222) in order for Wattmon to be able to reach the server.

#### Mac Address

The unique MAC address for the Wattmon is used as the device key when accessing it from the Internet. You will use this in the *Data Export* settings page.

## 3.4.6 USB Devices

If you plan on connecting a 3G Dongle, you can enable *USB Support* in this page. If you are not using USB, it is recommended to disable it to save memory.

The *Connected Devices* panel shows information about the currently plugged-in device. If you have an unrecognised USB device, you will need to configure it. There is a tutorial on the website called "Installing a USB 3G Dongle" which explains the procedure.

| √attmon         |                                       |                  |                | Ladmin 👻 🌢 Cha | ange Theme / Skin 🗸 |
|-----------------|---------------------------------------|------------------|----------------|----------------|---------------------|
| MAIN            | Home / Control Panel / USB Settings   |                  |                |                |                     |
| A Dashboard     |                                       |                  |                |                |                     |
| GRAPHS          | 🕑 USB Setting                         | S                |                |                |                     |
| Energy in Watts |                                       |                  |                |                |                     |
| Battery Status  | USB Subsystem                         |                  | ✓ More ¥ Close | se 🛛 Refresh   | C Apply Changes     |
| SETTINGS        |                                       |                  |                |                |                     |
| Control Panel   | / USB Settinde                        |                  |                |                |                     |
| Devices         | · · · · · · · · · · · · · · · · · · · |                  |                |                | Ü                   |
| III Actions     | USB Support Disabled                  |                  |                |                |                     |
| 🖀 File Manager  |                                       |                  |                |                |                     |
| System Log      |                                       |                  |                |                |                     |
| Reboot          | E Connected Devices                   |                  |                |                |                     |
|                 | Status                                | Device attached. |                |                |                     |
|                 | Device ID                             | 12D1:1446        |                |                |                     |
|                 | Device                                | Huawei E303      |                |                |                     |
|                 | Supports CDC                          | 0                |                |                |                     |
|                 |                                       |                  |                |                |                     |

Figure 3.12 USB Settings Page

Click the Refresh button on the page to reload the information – this will be used when configuring your driver configuration file for unsupported models.

USB devices need to support the CDC class in order to work properly – no other type is presently supported. This means that plugging in a USB Flash drive will not work, for example. USB Support is only intended to be able to interface with low cost USB cellular dongles that support the AT command set, in order to provide an affordable remote monitoring solution. Before purchasing a dongle, make sure that it does support AT commands, many of the recent ones no longer have this option.

## 3.4.7 Onewire Settings

The Dallas Onewire allows you to interface with a variety of sensors and chips. Wattmon presently only supports the DS18B20 temperature sensor. Extensive information on configuring a onewire sensor is available on the website.

| <b>√</b> attmon   |                                 |          |                     |                   | 🛓 admin 👻 | <b>6</b> Change Them | e / Skin <del>-</del> |
|-------------------|---------------------------------|----------|---------------------|-------------------|-----------|----------------------|-----------------------|
|                   | Linno / Control Danol / Opening |          |                     |                   |           |                      |                       |
| JAIN              | Home / Control Paner / Chewin   | 1        |                     |                   |           |                      |                       |
| r Dashboard       |                                 |          |                     |                   |           |                      |                       |
| RAPHS             | Onewire                         | Devices  |                     |                   |           |                      |                       |
| Energy in Watts   |                                 |          |                     |                   |           |                      |                       |
| Battery Status    | Confidure Dallas One-Wire senso | re hara  |                     |                   |           | Nore                 | + 900                 |
| Temperature Graph | Configure Dalias one wire senso | 10 11010 |                     |                   |           |                      | - OCa                 |
| Victron Mains     |                                 |          |                     |                   |           |                      |                       |
| ETTINGS           | Device List                     |          |                     |                   |           |                      | <u></u>               |
| Control Panel     | ID                              | Name     | Туре                | Role              | Status    | Options              |                       |
| Devices           | 28FFD6D21414008F                | onewire8 | DS18B20 Temperature | Temperature Temp1 | Active    |                      | Action -              |
| Actions           |                                 |          |                     |                   |           |                      |                       |
| File Manager      |                                 |          |                     |                   |           |                      |                       |
| System Log        |                                 |          |                     |                   |           |                      |                       |
| Reboot            |                                 |          |                     |                   |           |                      |                       |
|                   |                                 |          |                     |                   |           |                      |                       |
|                   |                                 |          |                     |                   |           |                      |                       |

© Wattmon 2014

Figure 3.13 Onewire Devices page

All onewire devices are shown in the Device List. After plugging in a new device, click the Scan button to detect the new sensor(s). The ID of the device in the list is the unique onewire device ID. In order to configure the sensor to be used in Wattmon, click Action > Configure in the list.

#### 3.4.7.1 Configuring a Onewire Sensor

The onewire sensor configuration page lets you change settings per onewire device. The Device ID is automatically detected and should not be changed.

The fields in the window are described below:

#### **Device Name**

This should be a unique name for the device, and will be automatically assigned when the device is detected after a scan. You can change this if required.

#### **Poll Interval**

Enter the interval in ms between device polls - this determines how often the temperature value is read. A value below 1 second may be unrealistic if you have multiple devices, since each device requires a minimum of about 500 ms to read.

#### Status

You can enable or disable the device here

#### **Configure roles**

The configure roles lets you assign a system role to the device. For Onewire sensors there is only one role: temperature. This can be assigned to any of the preset roles, or you can use the Roles editor to create a new role beforehand to be assigned to this.

| AIN               | Home / Control Panel / | Onewire / Configure Onewire Device    |              |                   |
|-------------------|------------------------|---------------------------------------|--------------|-------------------|
| Dashboard         |                        |                                       |              |                   |
| APHS              |                        |                                       | ✓ More X Clo | se 🗹 Update Setti |
| Energy in Watts   | 6 Oanfidu              | no Onowing                            |              |                   |
| Battery Status    | Configu                | re Onewire DS18B20 Temperature Sensor |              |                   |
| Temperature Graph |                        |                                       |              |                   |
| /ictron Mains     | Onewire Device Se      | ttings                                |              | •                 |
| TINGS             | Device ID              | 28FFD6D21414008F                      |              |                   |
| Control Panel     | Device Name            | onewire8                              |              |                   |
| Devices           |                        |                                       |              |                   |
| Actions           | Poll Interval (in ms)  | Select v 300 🗘                        |              |                   |
| File Manager      | Status                 | Disabled                              |              |                   |
| System Log        |                        | Enabled                               |              |                   |
|                   |                        |                                       |              |                   |
| teboot            |                        |                                       |              |                   |

Figure 3.14 Onewire Device Edit page

## 3.4.8 Cellular Settings

| Vattmon         |                           |                                       |                        |       |
|-----------------|---------------------------|---------------------------------------|------------------------|-------|
| MAIN            | Home / Control Panel /    | Cellular Data Settings                |                        |       |
| Dashboard       |                           |                                       |                        |       |
| GRAPHS          | Cellula                   | ar Data Settings                      |                        |       |
| Energy in Watts |                           |                                       |                        |       |
| Battery Status  | Configure Cellular Data o | devices                               | ✓ More Close C Refresh | Chang |
| SETTINGS        |                           |                                       |                        |       |
| Control Panel   | Cellular Data Se          | attinds                               |                        | 6     |
| Devices         | y contain para co         | i i i i i i i i i i i i i i i i i i i |                        |       |
| Actions         | You are not connected     | to Cellular Data.                     |                        |       |
| File Manager    | Status                    | Disabled                              |                        |       |
| System Log      |                           | Enabled                               |                        |       |
| Reboot          | Connection Mode           | GPRS/Edge 2G Mode Only                |                        |       |
|                 | APN                       | bsninet                               |                        |       |
|                 | Number                    | *99#                                  |                        |       |
|                 | Username                  |                                       |                        |       |
|                 | Password                  |                                       |                        |       |
|                 |                           |                                       |                        |       |

## 3.4.9 Backup Data

| √attmon                                        |                                                                                             | 🛔 admin 👻     | le Change Theme / Skin →      |
|------------------------------------------------|---------------------------------------------------------------------------------------------|---------------|-------------------------------|
| MAIN<br>Dashboard<br>GRAPHS<br>Energy in Watts | Home / Control Panel / Backup Backup your full device or parts of it for your own security. |               | ¥ More                        |
| Battery Status                                 | Settings                                                                                    |               | + MOIG                        |
| Control Panel Devices                          | Backup Options                                                                              |               |                               |
| III Actions                                    | All Files                                                                                   |               |                               |
| System Log     Reboot                          | Start                                                                                       |               |                               |
| © Wattmon 2014                                 |                                                                                             | Firmware Rev. | 1.892 - WattmonOS 2.7 (WM-60) |

## 3.4.10 Rotate Logs

## 3.4.11 About

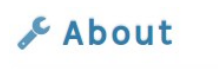

| / System Information  | ٢                                     |
|-----------------------|---------------------------------------|
| Application           | WattmonOS 2.7 (WM-60)                 |
| Memory<br>Total RAM   | 128000 bytes                          |
| Available RAM         | 41456 bytes                           |
| Storage (SD Card)     | 7560 MD                               |
|                       |                                       |
| Free Space            | 7551 MB                               |
| Hardware<br>Processor | PIC32MX795                            |
| Firmware Version      | 1.892                                 |
| USB Support           | Enabled                               |
| Network Support       | Enabled                               |
| Onewire Support       | Enabled                               |
| Wireless Support      | Disabled                              |
| Network Statistics    |                                       |
| ID STA IP             | INFO                                  |
| 0 0 192.168.0.7 CL    | glyphicons-halflings.png 9 TCP_LISTEN |
| 1 0 192.168.0.7 CL    | lib2.min.js 7 TCP_LISTEN              |
| 2 0 192.168.0.7 CL    | sprite.png 9 TCP_LISTEN               |
| 3 0 192.168.0.7 OP PR | about.cg1 3 ICP_ESIABLISHED           |
| 4 112 (NUII) CL       | U GET_DINS                            |
| Process List          |                                       |
| PID SCRIPT            | FLG RUN MS                            |
| 0000 (null)           | 0000 8699925                          |
| 0001 about.cgi        | 0064 0515                             |
|                       |                                       |

## 3.4.12 Package Manager

| Wattmon         |              |                                       |                                                                                                    |                | <b>≜</b> ac | imin 👻 🌢 Change Th  | neme / Skin 👻 |
|-----------------|--------------|---------------------------------------|----------------------------------------------------------------------------------------------------|----------------|-------------|---------------------|---------------|
| JAIN            | Home /       | Control Panel / Pack                  | age Manager                                                                                                    |                |             |                     |               |
| Dashboard       |              |                                       |                                                                                                    |                |             |                     |               |
| RAPHS           |              | Update a                              | and Install Packages - P                                                                                        | ackage U       | pdat        | es                  |               |
| Energy in Watts |              |                                       | in the second second second second second second second second second second second second second second second |                |             |                     |               |
| Battery Status  |              |                                       |                                                                                                    |                |             |                     |               |
| ETTINGS         | Manage       | your WattmonOS packa                  | ages here.                                                                                                    |                |             | ✓ More              | Package Typ   |
| Control Panel   |              |                                       |                                                                                                    |                |             |                     |               |
| Devices         | <b>■</b> Ava | ilable Package Lis                    | st                                                                                                    |                |             |                     | $\bullet$     |
| Actions         | ID           | Name                                  |                                                                                                    | Version        | Size        | Date                | Options       |
| File Manager    | 53           | WattmonSolar                          |                                                                                                    | 1.10           | 1689600     | 2013-10-07 05:18:58 | Install       |
| System Log      | (FF)         | WattmanOS                             |                                                                                                    | 20             | 4044800     | 2014 01 21 00:20:52 |               |
| Reboot          | 65           | WattmonOS is the                      | new version of WattmonSolar for the Wattmon Platform                                                            | 2.0            | 4044800     | 2014-01-31 06:28:52 | Install       |
|                 | 107          | WattmonOS 2.6 U<br>Upgrade to version | PDATE<br>1 2.6 from 2                                                                                           | 2.6            | 1044480     | 2014-09-09 10:59:04 | Install       |
|                 | 115          | WattmonOS 2.7 U<br>Minor UI improvem  | PDATE<br>ents, added a scheduler package that can optionally be installed                                       | 2.7            | 1320960     | 2014-11-03 10:09:48 | Install       |
|                 | E Dov        | vnloaded Package                      | List                                                                                                    |                |             |                     | ٢             |
|                 |              | ID                                    | Name                                                                                                    | Author         | Version     | Status              | Options       |
|                 | •            | BatteryWidget                         | Battery management plugin                                                                                       | Akash Heimlich | 1.0         | Uninstalled         | Action -      |
|                 | 2            | BatteryWidgetAjax                     |                                                                                                    |                |             | Uninstalled         | Action -      |
|                 | 3            | SysInfoWidget                         | System Information Widget                                                                                       | Akash Heimlich | 1.0         | Uninstalled         | Action -      |
|                 | 0            | TestWidget                            |                                                                                                    |                |             | Uninstalled         | Action -      |
|                 | 6            | VariableWidget                        | Variable widget for the front page                                                                              | Akash Heimlich | 1.0         | Uninstalled         | Action -      |
|                 |              |                                       |                                                                                                    |                |             |                     |               |

© Wattmon 2014

Firmware Rev. 1.892 - WattmonOS 2.7 (WM-60)

3.4.13 Firmware Updater

| -Vattmon        |        |                                                                                                    | 👗 a                                      | admin - | Change Ther            | ne / Skin 👻 |
|-----------------|--------|----------------------------------------------------------------------------------------------------|------------------------------------------|---------|------------------------|-------------|
| Vaccinon        |        |                                                                                                    |                                          |         |                        |             |
|                 |        |                                                                                                    |                                          |         |                        |             |
| MAIN            | Home / | Control Panel / Firmware Opdater                                                                                                    |                                          |         |                        |             |
| Dashboard       |        |                                                                                                    |                                          |         |                        |             |
| GRAPHS          |        | Jpdate Firmware                                                                                                    |                                          |         |                        |             |
| Energy in Watts |        |                                                                                                    |                                          |         |                        |             |
| Battery Status  | Update | your wattmon firmware to the latest version to ensure that all features are up to date. Click more for into on getting th                                | e firmware.                              |         |                        | ✓ More      |
| SETTINGS        | ID     | Name                                                                                                    | Version                                  | Size    | Date                   | Ontic       |
| Control Panel   |        |                                                                                                    | T CI CI CI CI CI CI CI CI CI CI CI CI CI | CILC    | Duto                   | opilo       |
| Devices         | 108    | Wattmon Firmware 1.893                                                                                                    | 1.893                                    | 1095680 | 2014-08-26<br>11:04:12 | Insta       |
| # Actions       | 109    | Wattmon Firmware 1.894                                                                                                    | 1.894                                    | 1095680 | 2014-09-09             | Insta       |
| File Manager    |        | This has an option for custom modbus rates and parity settings                                                                                           |                                          |         | 10:10:30               |             |
| System Log      | 110    | Wattmon Firmware 1.895                                                                                                    | 1.895                                    | 1095680 | 2014-09-16             | Insta       |
| e Beboot        |        | Added a new action type and updated modous settings                                                                                                    |                                          |         | 11:05:57               |             |
|                 |        | Wattmon Firmware 1.896<br>Bug fixes in modbus digital output which sometimes cause erratic switching of devices                                          | 1.896                                    | 1105920 | 2014-09-23<br>06:30:36 | Insta       |
|                 | 112    | Wattmon Firmware 1.897<br>This version has an additional action type to allow for delays in actions                                                      | 1.897                                    | 1105920 | 2014-10-04<br>06:21:20 | Insta       |
|                 | 113    | Wattmon Firmware 1.898<br>This fixes a small bug introduced in 1.897 related to adding new devices.                                                      | 1.898                                    | 1105920 | 2014-10-06<br>06:53:18 | Insta       |
|                 | 114    | Wattmon Firmware 1.900<br>This has several new features and improvements and solves some old bugs such as intermittent reboots when<br>viewing web pages | 1.900                                    | 1157120 | 2014-11-03<br>06:47:41 | Insta       |
|                 | 116    | Wattmon Firmware 1.901<br>Minor but important update to 1.900 which caused potential reboots when upgrading firmware                                     | 1.901                                    | 1157120 | 2014-11-03<br>11:50:20 | Insta       |

Do you want to upload a file from your computer instead? Upload File

© Wattmon 2014

Firmware Rev. 1.892 - WattmonOS 2.7 (WM-60)

#### 3.4.14 Devices

| WIPATPA                                                              | Home / Control Panel /   | Devices                   |                     |                     |                    |             |
|----------------------------------------------------------------------|--------------------------|---------------------------|---------------------|---------------------|--------------------|-------------|
| Dashboard                                                            | Madhua                   | Deviere                   |                     |                     |                    |             |
| GRAPHS                                                               | Modbus                   | Devices                   |                     |                     |                    |             |
| Energy in Watts                                                      |                          |                           |                     |                     |                    |             |
| Battery Status                                                       | Devices help you collect | data and control outputs. |                     |                     | ✓ More Ad          | d 🔻 Options |
| SETTINGS                                                             |                          |                           |                     |                     |                    |             |
| Control Panel                                                        | Scanning:                |                           |                     |                     |                    |             |
| Devices                                                              |                          |                           |                     |                     | d.                 |             |
| Actions                                                              |                          |                           |                     |                     |                    |             |
| File Manager                                                         | Device List              |                           |                     |                     |                    |             |
| rile Manager                                                         |                          | ID Name                   | Туре                | Role                | Status             | Options     |
| System Log                                                           |                          |                           |                     |                     |                    |             |
| <ul> <li>Pile Manager</li> <li>System Log</li> <li>Reboot</li> </ul> |                          | 2 Device2                 | C752 Current Sensor | Current 1 Undefined | Last access 5s ago | Action      |

| Vattmon         |                        |                            |            |                 |            | 💄 admin 👻 | 🌢 Change Theme / Skin 🛩 |
|-----------------|------------------------|----------------------------|------------|-----------------|------------|-----------|-------------------------|
| MAIN            | Home / Control Panel / | Devices / Configure Device |            |                 |            |           |                         |
| A Dashboard     |                        |                            |            |                 |            |           |                         |
| GRAPHS          | → 🌌 → Confi            | gure Device 75A            | Dual Curre | nt Sensor on M  | Aodbus (10 | 02)       |                         |
| Energy in Watts |                        |                            |            |                 |            |           |                         |
| Battery Status  |                        |                            |            |                 |            |           |                         |
| SETTINGS        |                        |                            |            |                 | ✓ More     | * Close   | Calibrate Calibrate     |
| Control Panel   |                        |                            |            |                 |            |           |                         |
| Devices         | Device Settings        |                            |            |                 |            |           | •                       |
| Actions         | Device ID              | 2 Ĵ                        |            |                 |            |           |                         |
| File Manager    |                        |                            |            |                 |            |           |                         |
| System Log      | Device Name            | Device2                    |            |                 |            |           |                         |
| Reboot          | Poll Interval (in ms)  | Select = 300 🗘             |            |                 |            |           |                         |
|                 | Status                 | Disabled                   |            |                 |            |           |                         |
|                 |                        | • Enabled                  |            |                 |            |           |                         |
|                 | 🔳 Configure Roles      |                            |            |                 |            |           |                         |
|                 | Current 1              | Solar DC Input to Battery  | Scale:100  | Read Only Regis | ter        |           |                         |
|                 | Ourset 0               |                            | Coole:100  | Deed Only Deels | tor        |           |                         |

| - <b>V</b> attmon |                                         |                       |                |                     |              | 💄 admin 👻 | left Change Th                | eme / Skin 👻 |
|-------------------|-----------------------------------------|-----------------------|----------------|---------------------|--------------|-----------|-------------------------------|--------------|
|                   | Home / Control Panel /                  | Devices / Calibrat    | e Device       |                     |              |           |                               |              |
| Daabbaard         |                                         | Devices / Galibrat    | Device         |                     |              |           |                               |              |
| Dashboard         | Colibu                                  | rata Day              |                |                     |              |           |                               |              |
| RAPHS             |                                         | ale Dev               | TCE 75A Dual C | Surrent Sensor on M | odbus (1002) |           |                               |              |
| Energy in watts   |                                         |                       |                |                     |              |           |                               |              |
| Battery Status    | Calibrate your device usi               | ind the redictors ave | ilabla         |                     | M Mara       | ¥ Class   | & Configura                   | M Apply Cho  |
| ETTINGS           | Cambrate your device dai                | ing the registers ava | liable.        |                     | * More       | · Close   | <ul> <li>Conligure</li> </ul> |              |
| Control Panel     | Settings saved.                         |                       |                |                     |              |           |                               | ×            |
| Devices           |                                         |                       |                |                     |              |           |                               |              |
| Actions           | A provide the provide                   |                       |                |                     |              |           |                               | $\bigcirc$   |
| File Manager      | Read/Write Regi                         | sters                 |                |                     |              |           |                               | 0            |
| System Log        | Offset to 0 current                     | 2058                  | 0              |                     |              |           |                               |              |
| Reboot            | Sensor                                  |                       |                |                     |              |           |                               |              |
|                   | Multiplier calibration for<br>current 1 | 964                   | \$             |                     |              |           |                               |              |
|                   | Divider calibration for<br>current 1    | 100                   | ¢              |                     |              |           |                               |              |
|                   | Invert current 1                        | 0                     | ¢              |                     |              |           |                               |              |
|                   | Offset to 0 current<br>Sensor 2         | 2540                  | \$             |                     |              |           |                               |              |
|                   | Multiplier calibration for current 2    | 964                   | \$             |                     |              |           |                               |              |
|                   | Divider calibration for<br>current 2    | 100                   | ¢              |                     |              |           |                               |              |
|                   | Invert current 2                        | 1                     | \$             |                     |              |           |                               |              |
|                   | 🔚 Read Only Regis                       | ters                  |                |                     |              |           |                               | ۲            |
|                   | Current 1                               |                       |                | 0                   |              |           |                               |              |
|                   | Raw ADC current 1 reading               | 9                     |                | 2058                |              |           |                               |              |
|                   | Current 2                               |                       |                | 0                   |              |           |                               |              |
|                   | Raw ADC current 2 reading               | g                     |                | 2540                |              |           |                               |              |

© Wattmon 2014

Firmware Rev. 1.892 - WattmonOS 2.7 (WM-60)

3.4.15 Groups

| IVLATIN         | Home / C      | Control Panel / Groups |                            |         |                  |
|-----------------|---------------|------------------------|----------------------------|---------|------------------|
| Dashboard       |               |                        |                            |         |                  |
| GRAPHS          |               | Groups                 |                            |         |                  |
| Energy in Watts |               | aroupo                 |                            |         |                  |
| Battery Status  |               |                        |                            |         |                  |
| SETTINGS        | System gr     | oups                   |                            |         | ✓ More + Add Gro |
| Control Panel   |               |                        |                            |         |                  |
| Devices         | <b>≣</b> Grou | p List                 |                            |         |                  |
| Actions         | ID            | Group Name             | Туре                       | Show    | Options          |
| File Manager    | 0             | Not grouped            | Not consolidated           | Hidden  | Edit             |
| System Log      |               | Wind                   | Consolidate into battery 1 | Hidden  |                  |
| A Reboot        |               | ·····                  | Consolution into battery 1 | Inden   | Edit             |
|                 | 2             | Grid                   | Consolidate into battery 1 | Visible | Edit             |
|                 |               |                        |                            |         |                  |

3.4.15.1 Edit Group

| Vattmon         |                        |                          |     | 🛔 admin 👻 | le Change Theme / Skin マ |
|-----------------|------------------------|--------------------------|-----|-----------|--------------------------|
| MAIN            | Home / Control Panel / | Groups / Configure Group |     |           |                          |
| A Dashboard     |                        |                          |     |           |                          |
| GRAPHS          | Config                 | gure Group: So           | lar |           |                          |
| Energy in Watts |                        |                          |     |           |                          |
| Battery Status  |                        |                          |     |           |                          |
| SETTINGS        | Group configuration    |                          |     | ✓ More    | Close Apply Changes      |
| Control Panel   |                        |                          |     |           |                          |
| m Devices       | 🖋 Group Settings       |                          |     |           |                          |
| III Actions     | Group ID               | 3                        |     |           |                          |
| File Manager    | Group Name             | Solar                    |     |           |                          |
| System Log      |                        |                          |     |           |                          |
| B Reboot        | Group Type             | Consolidate as Battery   |     |           | <u> </u>                 |
|                 | Group Visibility       | Visible                  |     |           | •                        |
|                 | Group Icon             | <b>*</b>                 |     |           |                          |
|                 |                        | Select -                 |     |           |                          |
|                 | Group Color            | C0D800                   |     |           |                          |

## 3.4.16 Roles

| Nattmon         |                                             |                 |       | 🛓 admin 👻           | 🌢 Change Theme / Skin 👻 |
|-----------------|---------------------------------------------|-----------------|-------|---------------------|-------------------------|
|                 |                                             |                 |       |                     |                         |
| IN              | Home / Control Panel / Roles                |                 |       |                     |                         |
| Dashboard       |                                             |                 |       |                     |                         |
| APHS            | - Roles                                     |                 |       |                     |                         |
| Energy in Watts | t Koros                                     |                 |       |                     |                         |
| Battery Status  |                                             |                 |       |                     |                         |
| TINGS           | System roles                                |                 |       |                     | ✓ More + Add F          |
| Control Panel   |                                             |                 |       |                     |                         |
| Devices         | ■ Role List                                 |                 |       |                     | <u></u>                 |
| ctions          | ID Role Name                                | Туре            | Group | Devices             | Option                  |
| le Manager      | Solar DC Input to Battery                   | Read Only Value | 3     | 1001,1100,1002      | Edit                    |
| ystem Log       | Current Monitor: Charger Input to Battery   | Read Only Value | 2     | 1001.1100.1002      |                         |
| teboot          | •                                           |                 |       |                     | Edit                    |
|                 | 3 Bidirectional DC to Battery               | Read Only Value | 2     | 1001,1100,1002      | Edit                    |
|                 | 4 Current Monitor: DC Output Only from Batt | Read Only Value | 2     | 1001,1100,1002      | Edit                    |
|                 | 5 Current Monitor: External Sensor 1 not co | nne Digital Out | 1     | 1001,1100           | Edit                    |
|                 | 6 AC Current Monitor                        | Digital Out     | 0     | 1001,1100,1101,1190 | Edit                    |
|                 | Relay for Main Inverter Input               | Digital Out     | 2     | 1005,1006           | Edit                    |
|                 | 8 Relay Output 1                            | Digital Out     | o     | 1005,1006           | Edit                    |
|                 | Mains Voltage                               | Digital Out     | 0     | 1005,1006,1190      | Edit                    |
|                 | 10 Relay Output 2                           | Digital Out     | 0     | 1005,1006           | Edit                    |
|                 | C Delas Ordera 2                            | Distal Ord      | •     | 1005 1005           |                         |

3.4.16.2 Edit Role

| Vattmon         |                        |                                           |        |       | å admin <del>√</del> å Cl | nange Theme / Skin – |
|-----------------|------------------------|-------------------------------------------|--------|-------|---------------------------|----------------------|
| MAIN            | Home / Control Panel / | Roles / Configure Device                  |        |       |                           |                      |
| Dashboard       |                        |                                           |        |       |                           |                      |
| GRAPHS          | Confid                 | ure Pole: Current Mo                      | nitor  | · ch  | order h                   | aput to              |
| Energy in Watts | Rettory                |                                           | mitor  | . 01  | aigei ii                  | iput to              |
| Battery Status  | Battery                |                                           |        |       |                           |                      |
| ETTINGS         |                        |                                           |        |       |                           | -                    |
| Control Panel   | Roles configuration    | ~                                         | More C | Close | + Save As New             | C Apply Chang        |
| Devices         |                        |                                           |        |       |                           |                      |
| Actions         | 🖋 Role Settings        |                                           |        |       |                           |                      |
| File Manager    | Role ID                | 2                                         |        |       |                           |                      |
| System Log      | Dala Maraa             |                                           |        |       |                           |                      |
| Reboot          | Role Name              | Current Monitor: Charger Input to Battery |        |       |                           |                      |
|                 | Display on dashboard   | No                                        |        |       |                           | •                    |
|                 | Group ID               | Grid                                      |        |       |                           |                      |
|                 | Role Type              | Device: Read Only Value                   |        |       |                           | •                    |
|                 | Role Definition        | Current                                   |        |       |                           | •                    |
|                 | ≓ Assign Role to D     | evices                                    |        |       |                           |                      |
|                 |                        |                                           |        |       |                           | Ad                   |
|                 | ID                     | Device                                    |        |       | Options                   |                      |
|                 | 0                      | C501 Current Sensor                       |        |       |                           | Action               |
|                 | 2                      | Current Sensor                            |        |       |                           | Action               |
|                 |                        |                                           |        |       |                           |                      |

© Wattmon 2014

Firmware Rev. 1.892 - WattmonOS 2.7 (WM-60)

3.4.17 Widgets

| Vattmon                                                              |        |                                |                                                                                         |                                                      | 💄 admi      | in 👻 🌢 Change                                         | Theme / Skin 👻 |
|----------------------------------------------------------------------|--------|--------------------------------|-----------------------------------------------------------------------------------------|------------------------------------------------------|-------------|-------------------------------------------------------|----------------|
| MAIN                                                                 | Home   | / Control Panel / N            | Vidgets                                                                                 |                                                      |             |                                                       |                |
| Dashboard                                                            |        |                                |                                                                                         |                                                      |             |                                                       |                |
| GRAPHS                                                               | 1      | Widge                          | ts                                                                                      |                                                      |             |                                                       |                |
| Energy in Watts                                                      |        |                                |                                                                                         |                                                      |             |                                                       |                |
| Battery Status                                                       |        |                                |                                                                                         |                                                      |             |                                                       | (              |
| ETTINGS                                                              | Widget | ts                             |                                                                                         |                                                      |             | ✓ More                                                | + Add Widg     |
| Control Panel                                                        |        |                                |                                                                                         |                                                      |             |                                                       |                |
| Devices                                                              | Widg   | jet List                       |                                                                                         |                                                      |             |                                                       | •              |
| Actions                                                              | ID     | Title                          | Template                                                                                | lcon                                                 | Width       | Options                                               |                |
|                                                                      |        |                                |                                                                                         |                                                      |             |                                                       |                |
| File Manager                                                         | 0      | Battery                        | /widgets/widget_battery.inc                                                             | icon-eye-open                                        | 4           | Visible                                               | Action         |
| <ul> <li>File Manager</li> <li>System Log</li> </ul>                 | 0      | Battery                        | /widgets/widget_battery.inc                                                             | icon-eye-open                                        | 4           | Visible<br>Hide                                       | Action         |
| File Manager<br>System Log<br>Reboot                                 | 0      | Battery<br>Charge              | /widgets/widget_battery.inc<br>/widgets/widget_charge.inc                               | icon-eye-open<br>icon-arrow-right                    | 4           | Visible<br>Hide<br>Visible<br>Hide                    | Action         |
| <ul> <li>File Manager</li> <li>System Log</li> <li>Reboot</li> </ul> | 0      | Battery<br>Charge<br>Discharge | Widgets/Widget_battery.inc<br>Widgets/Widget_charge.inc<br>Widgets/Widget_discharge.inc | icon-eye-open<br>icon-arrow-right<br>icon-arrow-left | 4<br>4<br>4 | Visible<br>Hide<br>Visible<br>Hide<br>Visible<br>Hide | Action Action  |

## 3.4.17.2 Edit Widget

| Vattmon         |                        | admin → Charles admin → Charles admin → Charl | ange Theme / Skin 👻 |
|-----------------|------------------------|----------------------------------------------------------------------------------------------------|---------------------|
| MAIN            | Home / Control Panel / | Widgets / Configure Widget                                                                                                    |                     |
| # Dashboard     |                        |                                                                                                    |                     |
| GRAPHS          | Config                 | gure widget: Live Energy                                                                                                    |                     |
| Energy in Watts |                        | Salo magon Erro Enolgj                                                                                                    |                     |
| Battery Status  |                        |                                                                                                    |                     |
| SETTINGS        | Widget configuration   | ✓ More Close                                                                                                    | Apply Changes       |
| Control Panel   |                        |                                                                                                    |                     |
| Devices         | & Widget Settings      |                                                                                                    |                     |
| Actions         | Widget ID              | 3                                                                                                    |                     |
| File Manager    | Widget Title           | Live Energy                                                                                                    |                     |
| System Log      |                        |                                                                                                    |                     |
| Reboot          | Widget Width           | 12                                                                                                    | 0                   |
|                 | Widget Visibility      | Visible -                                                                                                    |                     |
|                 | Widget Template        | /widgets/widget_flotr.inc                                                                                                    |                     |
|                 | Widget Icon            | icon-leaf                                                                                                    |                     |
|                 |                        | ø                                                                                                    |                     |

3.4.18 Data Collection

| Vattmon         |              |                              |          |                                | 🛔 admin 👻 | le Change Theme / Skin → |
|-----------------|--------------|------------------------------|----------|--------------------------------|-----------|--------------------------|
| MAIN            | Home /       | Control Panel / Data Collect | ion      |                                |           |                          |
| # Dashboard     |              |                              |          |                                |           |                          |
| GRAPHS          |              | Data Colle                   | ction    |                                |           |                          |
| Energy in Watts |              |                              | ction    |                                |           |                          |
| Battery Status  |              |                              |          |                                |           |                          |
| SETTINGS        | Data col     | lection settings             |          |                                | ~ 1       | Nore + Add Data Grou     |
| Control Panel   |              |                              |          |                                |           |                          |
| Devices         | <b>≣</b> Gro | up List                      |          |                                |           | <u>`</u>                 |
| Actions         | ID           | Group Name                   | Status   | Info                           |           | Options                  |
| File Manager    | 1            | KwH Log                      | Active   | Created: 12/02/14              |           | Action -                 |
| System Log      |              |                              |          | Num Entries: 21<br>Num Days: 4 |           | L'anne and a second      |
| B Reboot        | 2            | Test                         | Disabled | Created: undefined             |           | Action                   |
|                 |              |                              |          | Num Entries: 0                 |           |                          |

## 3.4.18.2 Edit Data Collection

| Configuration Coup configuration Coup configuration Coup configuration Coup configuration Coup Configuration Coup Coup Coup Coup Coup Coup Coup Coup                                                                                                    | Data Logging /<br>gure Gi<br>ings<br>KwH Log<br>Log files split t<br>Enabled<br>15<br>rpe                                                                                                    | Configure Data Group<br>TOUD: KWH LOG<br>vy day and month                                                                                                    | Scale                                                                                                    | More Clos                                                                                                    | e ♥ Apply Changes                                                                                                    |
|----------------------------------------------------------------------------------------------------|----------------------------------------------------------------------------------------------------|----------------------------------------------------------------------------------------------------|----------------------------------------------------------------------------------------------------|----------------------------------------------------------------------------------------------------|----------------------------------------------------------------------------------------------------|
| Configuration     Configuration     Configuration     Data Group Sett     Data Group Status     Log File Type     Data Group Status     Log Interval     Data Points                                                                                                    | Data Logging /<br>gure Gi<br>ings<br>KwH Log<br>Log files split t<br>Enabled<br>15<br>ype                                                                                                    | Configure Data Group TOUDP: KWH LOG  vy day and month Value                                                                                                    | Scale                                                                                                    | More Close                                                                                                    | e Apply Changes                                                                                                    |
| Configuration Configuration C | gure Gi<br>ings<br>KwH Log<br>Log files split ti<br>Enabled<br>15                                                                                                    | vy day and month                                                                                                    | Scale                                                                                                    | More Close                                                                                                    | e 😢 Aqply Changes                                                                                                    |
| Configuration Coup configuration Coup configuration Coup Configuration Coup Coup Coup Coup Coup Coup Coup Coup                                                                                                    | ings<br>KwH Log<br>Log files split t<br>Enabled<br>15                                                                                                    | vy day and month                                                                                                    | Scale                                                                                                    | More Clos                                                                                                    | e 🗹 Apply Changes                                                                                                    |
| P Data Group Sett     Data Group Name     Log File Type     Data Group Status     Log Interval      Data Points      ID Value Ty     System                                                                                                    | Ings<br>KwH Log<br>Log files split t<br>Enabled<br>15                                                                                                    | ry day and month                                                                                                    | Scale                                                                                                    | More Close                                                                                                    | e ✓ Apply Changes                                                                                                    |
| Pota Group Sett     Data Group Name     Log File Type     Data Group Status     Log Interval      Data Points      ID     Value Ty     System                                                                                                    | ings<br>KwH Log<br>Log files split t<br>Enabled<br>15                                                                                                    | vy day and month                                                                                                    | Scale                                                                                                    | More Clos                                                                                                    | e ♥ Apply Changes                                                                                                    |
| P Data Group Sett     Data Group Name     Log File Type     Data Group Status     Log Interval      Data Points      ID Value Ty     System                                                                                                    | Ings<br>KwH Log<br>Log files spilt t<br>Enabled<br>15                                                                                                    | y day and month                                                                                                    | Scale                                                                                                    |                                                                                                    | · Add                                                                                                    |
| P Data Group Sett     Data Group Name     Log File Type     Data Group Status     Log Interval      Data Points      ID     Value Ty     System                                                                                                    | KWH Log<br>Log files split t<br>Enabled<br>15                                                                                                    | vy day and month                                                                                                    | Scale                                                                                                    |                                                                                                    | •                                                                                                    |
| Data Group Name Log File Type Data Group Status Log Interval Data Points ID Value Ty System                                                                                                    | KwH Log<br>Log files split t<br>Enabled<br>15                                                                                                    | y day and month                                                                                                    | Scale                                                                                                    |                                                                                                    |                                                                                                    |
| Data Group Name<br>Log File Type<br>Data Group Status<br>Log Interval<br>Data Points                                                                                                    | Log files split t<br>Enabled<br>15                                                                                                    | vy day and month                                                                                                    | Scale                                                                                                    |                                                                                                    | -<br>-<br>-<br>-<br>-<br>-<br>-<br>-<br>-<br>-<br>-<br>-<br>-<br>-                                                                                                    |
| Log File Type<br>Data Group Status<br>Log Interval<br>Data Points                                                                                                    | Log files split t<br>Enabled<br>15                                                                                                    | Yatue                                                                                                    | Scale                                                                                                    |                                                                                                    |                                                                                                    |
| Data Group Status<br>Log Interval<br>Data Points<br>ID Value Ty<br>System                                                                                                    | Enabled<br>15                                                                                                    | Value                                                                                                    | Scale                                                                                                    |                                                                                                    | -                                                                                                    |
| Log Interval Data Points ID Value Ty System 1                                                                                                    | 15<br>//pe                                                                                                    | Value                                                                                                    | Scale                                                                                                    |                                                                                                    | C + Add                                                                                                    |
| Data Points                                                                                                    | /pe                                                                                                    | Value                                                                                                    | Scale                                                                                                    |                                                                                                    | + Add                                                                                                    |
| Data Points                                                                                                    | vpe                                                                                                    | Value                                                                                                    | Scale                                                                                                    | -                                                                                                    | + Add                                                                                                    |
| Data Points                                                                                                    | уре                                                                                                    | Value                                                                                                    | Scale                                                                                                    |                                                                                                    | + Add                                                                                                    |
| ID Value Ty System                                                                                                    | ype                                                                                                    | Value                                                                                                    | Scale                                                                                                    | -                                                                                                    | + Add                                                                                                    |
| ID Value Ty                                                                                                    | ype                                                                                                    | Value                                                                                                    | Scale                                                                                                    | -                                                                                                    | Ontions                                                                                                    |
| System 1                                                                                                    |                                                                                                    |                                                                                                    |                                                                                                    | Function                                                                                                    | opuolis                                                                                                    |
|                                                                                                    | Variable                                                                                                    | Solar Watts                                                                                                    | •1                                                                                                    | AVERAGE                                                                                                    | Action -                                                                                                    |
| 2 System                                                                                                    | Variable                                                                                                    | Grid Charge Watts                                                                                                    | *1                                                                                                    | AVERAGE                                                                                                    | Action -                                                                                                    |
| 3 System                                                                                                    | Variable                                                                                                    | Grid Load Watts                                                                                                    | *1                                                                                                    | AVERAGE                                                                                                    | Action ~                                                                                                    |
| 4 System                                                                                                    | Variable                                                                                                    | Battery Voltage                                                                                                    | *1                                                                                                    | AVERAGE                                                                                                    | Action ~                                                                                                    |
| 5 System                                                                                                    | Variable                                                                                                    | Battery Percent                                                                                                    | *1                                                                                                    | AVERAGE                                                                                                    | Action -                                                                                                    |
| 6 System                                                                                                    | Variable                                                                                                    | Solar kWh Today                                                                                                    | *1                                                                                                    | MAX                                                                                                    | Action ~                                                                                                    |
| 7 Device V                                                                                                    | /ariable                                                                                                    | Relay for Main Inverter Input                                                                                                    | *1                                                                                                    | MAX                                                                                                    | Action ~                                                                                                    |
| 8 System                                                                                                    | Variable                                                                                                    | Inverter kWh Charge Today                                                                                                    | *1                                                                                                    | MAX                                                                                                    | Action -                                                                                                    |
| 9 System                                                                                                    | Variable                                                                                                    | Inverter kWh Discharge Today                                                                                                    | *1                                                                                                    | МАХ                                                                                                    | Action -                                                                                                    |
| 10 Device V                                                                                                    | /ariable                                                                                                    | Temp1                                                                                                    | *1                                                                                                    | MAX                                                                                                    | Action -                                                                                                    |
| Device V                                                                                                    | /ariable                                                                                                    | Temperature 2                                                                                                    | 11                                                                                                    | MAX                                                                                                    | Action ~                                                                                                    |
| 12 Device V                                                                                                    | /ariable                                                                                                    | Temperature 3                                                                                                    | •1                                                                                                    | MAX                                                                                                    | Action -                                                                                                    |
| 13 Device V                                                                                                    | /ariable                                                                                                    | Relay Output 1                                                                                                    | *1                                                                                                    | MAX                                                                                                    | Action -                                                                                                    |
| -                                                                                                    | Variable                                                                                                    | Wind Speed                                                                                                    | *1                                                                                                    | MAX                                                                                                    | Action ~                                                                                                    |
|                                                                                                    | System     Device \     System     System     System     Device \     System     Device \     Device \     Device \     Device \     Device \     Device \     System     Device \     Device \ | System Variable     Device Variable     System Variable     System Variable     Device Variable     Device Variable     Device Variable     Device Variable     Device Variable     System Variable     System Variable | System Variable     Solar KWh Today     Device Variable     System Variable     System Variable     Inverter KWh Charge Today     System Variable     Inverter KWh Discharge Today     Device Variable     Temperature 2     Device Variable     Temperature 3     Device Variable     Relay Output 1     System Variable     Wind Speed | Image: System Variable     Solar KWh Today     1       Image: Device Variable     Relay for Main Inverter Input     1       Image: System Variable     Inverter KWh Charge Today     1       Image: System Variable     Inverter KWh Discharge Today     1       Image: System Variable     Inverter KWh Discharge Today     1       Image: Device Variable     Temp1     1       Image: Device Variable     Temperature 2     1       Image: Device Variable     Temperature 3     1       Image: Device Variable     Relay Output 1     1       Image: Device Variable     Relay Output 1     1 | Image: System Variable     Solar KVN Today     1     MAX       Image: Device Variable     Relay for Main Inverter Input     1     MAX       Image: System Variable     Inverter KWh Charge Today     1     MAX       Image: System Variable     Inverter KWh Discharge Today     1     MAX       Image: System Variable     Inverter KWh Discharge Today     1     MAX       Image: Device Variable     Temp1     1     MAX       Image: Device Variable     Temperature 2     1     MAX       Image: Device Variable     Temperature 3     1     MAX       Image: Device Variable     Relay Output 1     1     MAX       Image: Device Variable     Relay Output 1     1     MAX |

© Wattmon 2014

Firmware Rev. 1.892 - WattmonOS 2.7 (WM-60)

| ID | Value Type      | Value             | Scale | Function | Options    |
|----|-----------------|-------------------|-------|----------|------------|
| 1  | System Variable | Solar Watts       | • 1   | AVERAGE  | - Action - |
| 2  | System Variable | Grid Charge Watts | *1    | AVERAGE  | Action ~   |

## 3.4.19 Graphs

| Vattmon         |        |                                     |                 | admin -                                                                                                    | 🗸 🌢 Change Theme / Skin 🗸        |
|-----------------|--------|-------------------------------------|-----------------|----------------------------------------------------------------------------------------------------|----------------------------------|
| MAIN            | Home / | Control Panel / Graphs              |                 |                                                                                                    |                                  |
| # Dashboard     | -      | 200000-000                          |                 |                                                                                                    |                                  |
| GRAPHS          | 0 # (  | Graphs                              |                 |                                                                                                    |                                  |
| Energy in Watts | Graphs | let you display information about a | running system. |                                                                                                    | More                             |
| Battery Status  |        |                                     |                 |                                                                                                    |                                  |
| SETTINGS        | Add 0  | Graph                               |                 |                                                                                                    |                                  |
| Control Panel   | ID     | Graph Name                          | Data Collection | Statue                                                                                                    | Ontions                          |
| Devices         |        | Chaprin Watte                       | Kullog          | Active                                                                                                    |                                  |
| Actions         |        | Energy in watts                     | KWIT LOG        | , our of the second second sec | Action                           |
| File Manager    | 2      | Battery Status                      | KwH Log         | Active                                                                                                    | Action                           |
| System Log      |        |                                     |                 |                                                                                                    |                                  |
| Reboot          |        |                                     |                 |                                                                                                    |                                  |
|                 |        |                                     |                 |                                                                                                    |                                  |
| © Wattmon 2014  |        |                                     |                 | Firmware R                                                                                                    | lev. 1.892 - WattmonOS 2.7 (WM-6 |

3.4.19.2 Edit Graph

|                 | S. March R. |                 |              |                |                      |                                 |                              |           |
|-----------------|-------------|-----------------|--------------|----------------|----------------------|---------------------------------|------------------------------|-----------|
| MAIN            | Home /      | Control Panel / | Graphs / Co  | onfigure Graph |                      |                                 |                              |           |
| Pashboard       |             |                 |              |                |                      |                                 |                              |           |
| GRAPHS          |             | Config          | gure (       | Graph: Ei      | nergy                | in Watts                        |                              |           |
| Energy in Watts |             |                 |              | •              |                      |                                 |                              |           |
| Battery Status  |             | -               |              |                |                      |                                 |                              |           |
| ETTINGS         | Graph co    | onfiguration    |              |                |                      |                                 | More Close                   | ply Chang |
| Control Panel   |             |                 |              |                |                      |                                 |                              |           |
| Devices         | / Gra       | ph Settings     |              |                |                      |                                 |                              |           |
| Actions         |             | Graph Name      | Energy in Wa | atts           |                      |                                 |                              |           |
| File Manager    |             | Data Crown      | Kalling      |                | 1                    |                                 |                              |           |
| System Log      |             | Data Group      | KWH LOg      |                | I                    |                                 |                              |           |
| Reboot          |             | Graph Status    | Enabled      |                |                      |                                 | •                            |           |
|                 | ill Gra     | iph Data        |              |                |                      |                                 |                              |           |
|                 | -           |                 |              |                |                      |                                 |                              | + A       |
|                 | ID          | Data Point      |              | Title          | Туре                 | Color                           | Function                     | Options   |
|                 | 1           | Sysvar: Solar   | Watts        | Solar Charge   | Undefined<br>Noise:0 | #C2D856<br>Filled Area          | Plot value, aggregate as kWH | Action    |
|                 | 2           | Sysvar: Grid L  | oad Watts    | Load Watts     | Undefined<br>Noise:0 | #FF8D70<br>Inverted Filled Area | Plot value, aggregate as kWH | Action    |
|                 |             |                 |              |                |                      |                                 |                              |           |

## 3.4.20 Actions

| Vattmon         |             |                                      |                 |        |         | 🛓 admin 👻 💧 Chai | nge Theme / Skin 👻 |
|-----------------|-------------|--------------------------------------|-----------------|--------|---------|------------------|--------------------|
| MAIN            | You will ne | eed to reboot the device for changes | to take effect. |        |         |                  |                    |
| Dashboard       |             |                                      |                 |        |         |                  |                    |
| GRAPHS          | Home / C    | Control Panel / Actions              |                 |        |         |                  |                    |
| Energy in Watts |             |                                      |                 | ▼ More | * Close | 🚔 Generate Beno  | rt + Add Actio     |
| Battery Status  |             |                                      |                 |        | A 01000 |                  |                    |
| BETTINGS        | AC AC       | tions                                |                 |        |         |                  |                    |
| Control Panel   | · · · · ·   |                                      |                 |        |         |                  |                    |
| Devices         |             |                                      |                 |        |         |                  |                    |
| Actions         | # Actio     | on List                              |                 |        |         |                  | <u>^</u>           |
| File Manager    | ID          | Action                               | Status          |        | Time    | Options          |                    |
| rile Manager    |             |                                      |                 |        |         |                  |                    |
| System Log      | 0           | Start charging                       | Always Active   |        |         |                  | Action -           |

© Wattmon 2014

Firmware Rev. 1.892 - WattmonOS 2.7 (WM-60)

#### 3.4.20.2 Edit Action

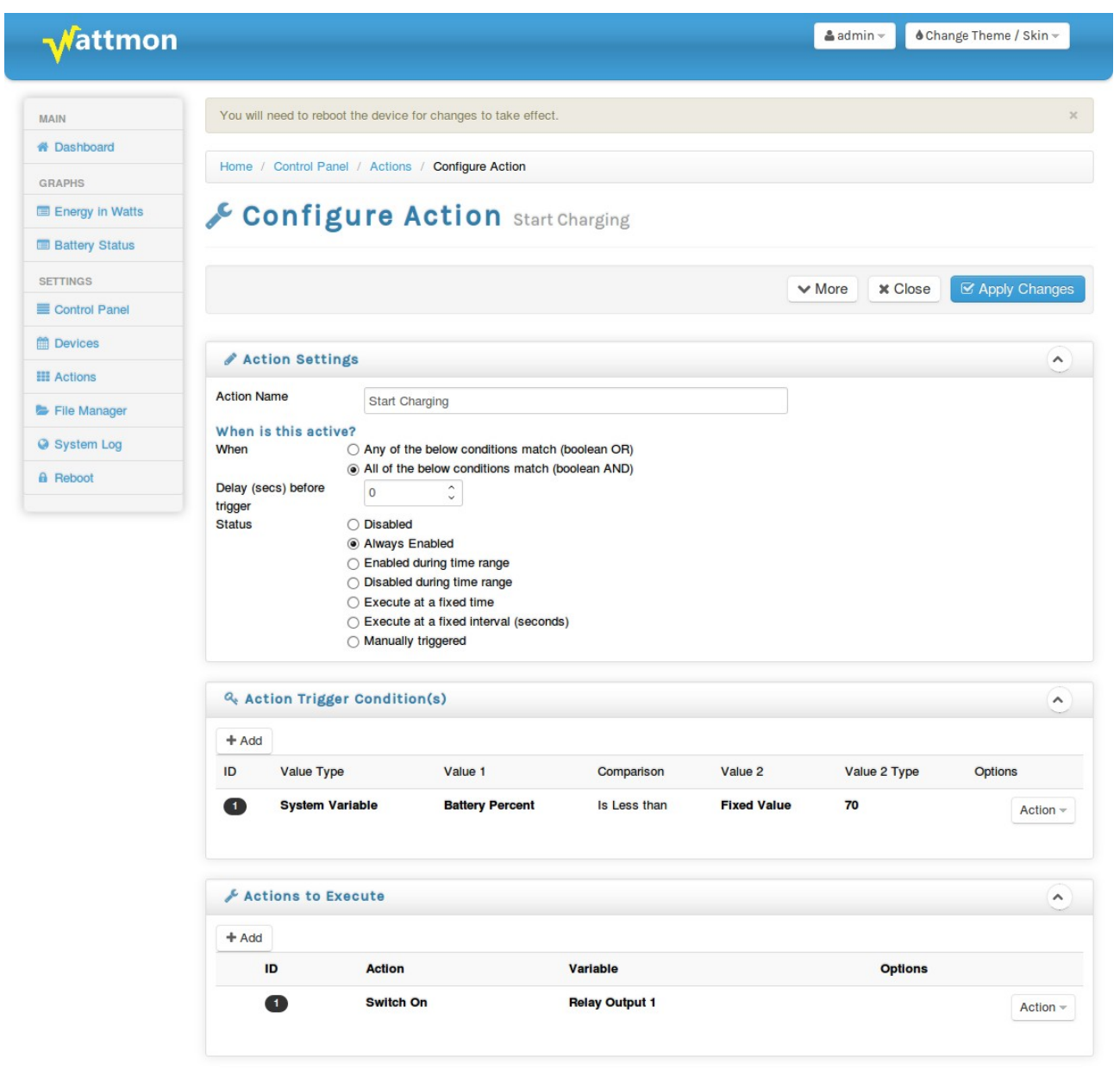

© Wattmon 2014

Firmware Rev. 1.892 - WattmonOS 2.7 (WM-60)

#### 3.4.21 uPHP Script Setup

| Vattmon         |                               |                          | å admin → Change Theme / Ski | n –  |
|-----------------|-------------------------------|--------------------------|------------------------------|------|
| MAIN            | Home / Control Panel /        | uPHP Settings            |                              |      |
| A Dashboard     |                               |                          |                              |      |
| GRAPHS          |                               | Settings                 |                              |      |
| Energy in Watts | and a million                 | oottings                 |                              |      |
| Battery Status  |                               |                          |                              |      |
| SETTINGS        | Scripting language confi      | guration                 | ✓ More Close  Apply Cha      | inge |
| Control Panel   |                               |                          |                              |      |
| Devices         | 🖋 uPHP Settings               |                          |                              | Ċ    |
| Actions         | Debug Method                  | Serial Port              | •                            |      |
| File Manager    | Debug Level                   | Medium                   | -1                           |      |
| System Log      | J                             |                          | _                            |      |
| Reboot          | Max Execution Time<br>(secs)  | 10                       | 0                            |      |
|                 | Max Concurrent Script         | 2                        | 0                            |      |
|                 | Session Expire Time<br>(secs) | 600                      | \$                           |      |
|                 | Startup Script                | /scripts/runonce.cgi     |                              |      |
|                 | Error Log                     | /logs/log.txt            |                              |      |
|                 |                               | View * include full path |                              |      |

© Wattmon 2014

Firmware Rev. 1.892 - WattmonOS 2.7 (WM-60)

3.4.22 HTTP Server Setup

| -Vattmon                                                                                                    |                             |                                                         | 📤 admin 🛩 💧 Change Theme / Skin 👻                           |
|----------------------------------------------------------------------------------------------------|-----------------------------|---------------------------------------------------------|-------------------------------------------------------------|
| MAIN                                                                                                    | You will need to reboot the | e device for changes to take effect.                    | x                                                           |
| A Dashboard                                                                                                    |                             |                                                         |                                                             |
| GRAPHS                                                                                                    | Home / Control Panel /      | HTTP Server Settings                                    |                                                             |
| Energy in Watts                                                                                                    | the the                     |                                                         |                                                             |
| Battery Status                                                                                                    | HTTP                        | Server Settings                                         |                                                             |
| SETTINGS                                                                                                    |                             |                                                         |                                                             |
|                                                                                                    |                             |                                                         |                                                             |
| Control Panel                                                                                                    | HTTP Server Configuratio    | n                                                       | ✓ More Close  GApply Changes                                |
| Control Panel                                                                                                    | HTTP Server Configuratio    | n                                                       | ✓ More Close                                                |
| Control Panel Devices Actions                                                                                                 | HTTP Server Configuratio    | n                                                       | ✓ More Close  Apply Changes                                 |
| Control Panel  Devices  Actions  File Manager                                                                                 | HTTP Server Configuratio    | n                                                       | ✓ More Close ✓ Apply Changes                                |
| <ul> <li>Control Panel</li> <li>Devices</li> <li>Actions</li> <li>File Manager</li> <li>System Log</li> </ul>                 | HTTP Server Configuratio    | n<br>Do not generate access log                         | ✓ More Close ✓ Apply Changes                                |
| <ul> <li>Control Panel</li> <li>Devices</li> <li>Actions</li> <li>File Manager</li> <li>System Log</li> <li>Reboot</li> </ul> | HTTP Server Configuratio    | n<br>Do not generate access log<br>//logs/http.txt      | <ul> <li>✓ More Close ✓ Apply Changes</li> <li>✓</li> </ul> |
| <ul> <li>Control Panel</li> <li>Devices</li> <li>Actions</li> <li>File Manager</li> <li>System Log</li> <li>Reboot</li> </ul> | HTTP Server Configuratio    | Do not generate access log //ogs/http.txt Di View       | ✓ More Close ✓ Apply Changes                                |
| <ul> <li>Control Panel</li> <li>Devices</li> <li>Actions</li> <li>File Manager</li> <li>System Log</li> <li>Reboot</li> </ul> | HTTP Server Configuratio    | n Do not generate access log //logs/http.txt Di View 80 | ✓ More Close ✓ Apply Changes                                |

## 3.4.23 Data Export

| xport Set                                             | tings                                                                                                    |                                                                                                    |                                                                                                    |                                                                                                    |                                                                                                    |
|-------------------------------------------------------|----------------------------------------------------------------------------------------------------|----------------------------------------------------------------------------------------------------|----------------------------------------------------------------------------------------------------|----------------------------------------------------------------------------------------------------|----------------------------------------------------------------------------------------------------|
|                                                       | ✓ More                                                                                                    | Close                                                                                                    | C Detect Router                                                                                                    | Test Settings                                                                                                    | Apply Change                                                                                                    |
| port Settings                                         |                                                                                                    |                                                                                                    |                                                                                                    |                                                                                                    | <b>^</b>                                                                                                    |
| Warning: DHCP is ena                                  | abled, and therefo                                                                                                    | re remote ac                                                                                                    | cess to this Wattmon wi                                                                                                    | Il most likely not be po                                                                                                    | ssible. Edit                                                                                                    |
| Settings                                              |                                                                                                    |                                                                                                    |                                                                                                    |                                                                                                    |                                                                                                    |
| Data export to wattmon.c<br>Wattmon will send your c  | com allows you to<br>current IP address                                                                                                    | reach your d<br>to the server                                                                                                    | evice without the need for<br>every X minutes. If you                                                                                                    | or a static IP address o<br>are using a USB cellu                                                                                                    | or a DynDNS entry.<br>Iar dongle, your device                                                                                                    |
| should be directly access<br>order to reach Wattmon f | sible. If you are co<br>from an external ne                                                                                                    | nnected to a<br>etwork. To fir                                                                                                    | DSL modem or other ro<br>id out how to do this, ref                                                                                                    | uter, you will need to se<br>er to the user manual of                                                                                                    | et up port forwarding ir online.                                                                                                    |
| Once this is configured, y                            | you will be able to                                                                                                    | access your                                                                                                    | device from this externa                                                                                                    | al link:                                                                                                    |                                                                                                    |
| nttp://www.wattmon.com                                | m/live?key=00-04                                                                                                    | -A3-C5-31-59                                                                                                    | )                                                                                                    |                                                                                                    |                                                                                                    |
| Enabled                                               |                                                                                                    |                                                                                                    |                                                                                                    |                                                                                                    | •                                                                                                    |
| 00-04-A3-C5-31-59                                     |                                                                                                    |                                                                                                    |                                                                                                    |                                                                                                    |                                                                                                    |
| 8080                                                  | 0                                                                                                    |                                                                                                    |                                                                                                    |                                                                                                    |                                                                                                    |
|                                                       |                                                                                                    |                                                                                                    |                                                                                                    |                                                                                                    |                                                                                                    |
|                                                       | xport Settings<br>warning: DHCP is en<br>Settings<br>Data export to wattmon.o<br>Nattmon will send your of<br>should be directly access<br>robust to this is configured,<br>http://www.wattmon.co<br>Enabled<br>00-04-A3-C5-31-59<br>8080 | Average Strain Strain St | Average Settings     Average Settings     Ave | Average Section Section | Image: Drock Settings         Image: Drock Settings         Warning: DHCP is enabled, and therefore remote access to this Wattmon will most likely not be positings         Data export to wattmon.com allows you to reach your device without the need for a static IP address or Nattmon will send your current IP address to the server every X minutes. If you are using a USB cellul should be directly accessible. If you are connected to a DSL modem or other router, you will need to a static router to reach Wattmon from an external network. To find out how to do this, refer to the user manual or Once this is configured, you will be able to access your device from this external link:         http://www.wattmon.com/live?key=00-04-A3-C5-31-59         Enabled         00-04-A3-C5-31-59         8080       C |

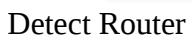

| Router model: NETGEAR DGN1000v3<br>Get detailed instructions on how to configure port forwarding at this link:NETGEAR DGN1000v3 Port Forwarding Guide | Data Export Configuration                                                    | ✓ More                      | Close       | Detect Router          | Test Settings  | Apply Changes |  |
|----------------------------------------------------------------------------------------------------|------------------------------------------------------------------------------|-----------------------------|-------------|------------------------|----------------|---------------|--|
|                                                                                                    | Router model: NETGEAR DGN1000v3<br>Get detailed instructions on how to confi | gure port forwarding at thi | s link:NETG | EAR DGN1000v3 Port For | rwarding Guide | ×             |  |

## Test port Forwarding

| Data Export Configuration                           | ✓ More     | Close | C Detect Router | Test Settings | Apply Changes |
|-----------------------------------------------------|------------|-------|-----------------|---------------|---------------|
| Success! Port forwarding is properly configured and | your IP is |       |                 |               | ×             |

## 3.4.24 Interface Settings

| Home / Control Panel /    | User Interface Settings                                        |                                 |
|---------------------------|----------------------------------------------------------------|---------------------------------|
| User In                   | terface Settings                                               |                                 |
| nterface configuration    |                                                                | ✓ More Close    ✓ Apply Changes |
| 🖋 User Interface S        | ettings                                                        | ٢                               |
| Load Optimization         | Only essential files from SD Card, optimized for remote access | -                               |
| Dashboard Refresh<br>Rate | Every second                                                   |                                 |
| Max Execution Time        | 10 seconds                                                     |                                 |
| Max Low Memory<br>Errors  | 400 Ĵ                                                          |                                 |

## 3.4.25 Scheduled Tasks

## 3.4.26 Voltage Calibration

## 3.5 File Manager

| Vattmon         |              |         |           | <b>۵</b>         | admin <del>√</del> ♦ Ch | ange Theme / Skin 🗸 |
|-----------------|--------------|---------|-----------|------------------|-------------------------|---------------------|
| MAIN            |              | of /    |           |                  |                         |                     |
| A Dashboard     | Mindex       | 017     |           |                  |                         |                     |
| CDADHS          |              |         |           | Filter:          | New File                | Upload File Refres  |
| Energy in Watts | Name         | Size    | Туре      | Last Modified    | Op                      | tions               |
| Battery Status  | арр          |         | Directory |                  | Ê                       |                     |
| ETTINGS         | C anoba      |         | Directory |                  |                         |                     |
| Control Panel   | Cache        |         | Directory |                  | Ê                       |                     |
| Devices         | config       |         | Directory |                  | 1                       |                     |
| Actions         | Css          |         | Directory |                  | 0                       |                     |
| File Manager    | dev          |         | Directory |                  | Â                       |                     |
| System Log      | -            |         |           |                  |                         | 2                   |
| Reboot          | img          |         | Directory |                  | Ê                       |                     |
|                 | js           |         | Directory |                  |                         |                     |
|                 | iib          |         | Directory |                  | 0                       |                     |
|                 | logs         |         | Directory |                  | Û                       |                     |
|                 | package      |         | Directory |                  |                         |                     |
|                 | scripts      |         | Directory |                  | Û                       |                     |
|                 | shell        |         | Directory |                  | Û                       |                     |
|                 | widgets      |         | Directory |                  | <b>D</b>                |                     |
|                 | firmware.tar | 1157120 | Archive   | 2014-11-07 14:11 | ÷                       |                     |
|                 | image.hex    | 1150140 | Archive   | 2014-11-07 14:11 |                         |                     |
|                 | index.cgc    | 20745   | Archive   | 2014-11-07 14:12 |                         |                     |
|                 | index.cgl    | 6981    | Archive   | 2014-08-23 09:10 |                         | -<br>-              |
|                 | package.tar  | 1320960 | Archive   | 2014-11-07 11:23 | â                       |                     |
|                 |              |         |           |                  |                         |                     |

© Wattmon 2014

Upload Files: Browse... No files selected. Click on the above link to upload files

Firmware Rev. 1.901 - WattmonOS 2.7 (WM-60)

Editor

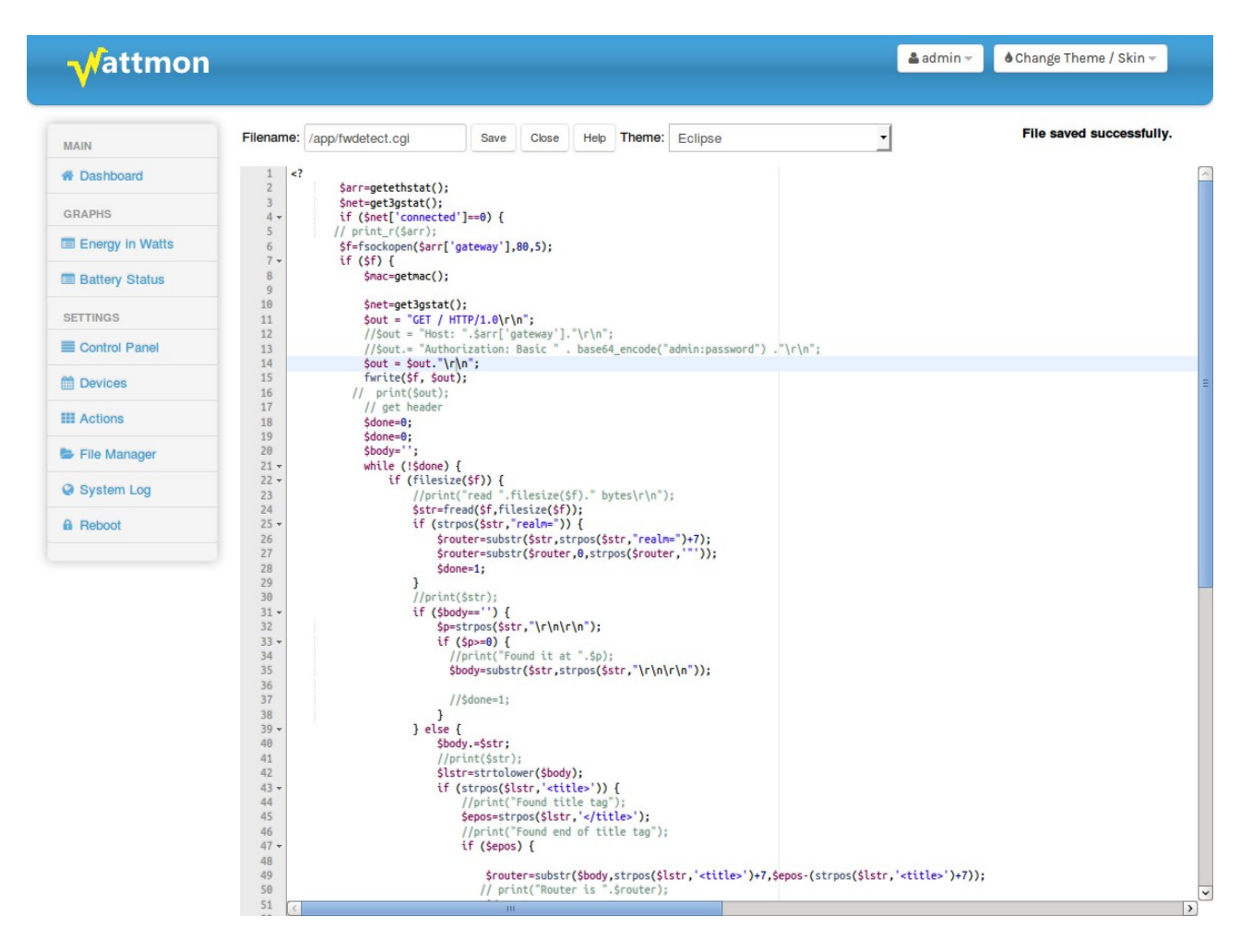

Chapter 4 Wattmon How-Tos